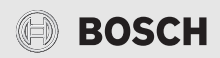

# CR 10 H

| de | Seite 02  |
|----|-----------|
| en | Page 17   |
| es | Página    |
| fl | Pagina 47 |

| r | Page 63  |
|---|----------|
| t | Pagina77 |
| t | Página94 |

f i F

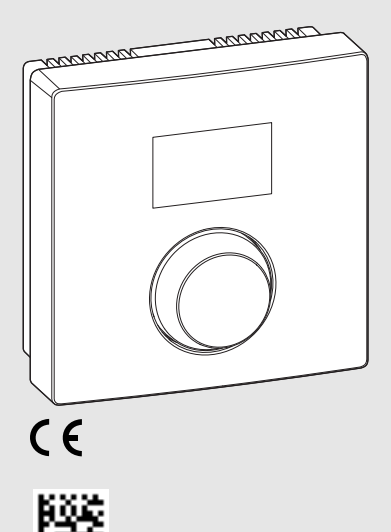

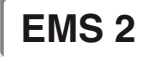

0010008657-001

6720876740 (2017/08)

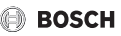

# 1 Allgemeine Sicherheitshinweise

### Installation und Inbetriebnahme

- Landesspezifische Vorschriften und Normen für Installation und Betrieb beachten!
- Die Anweisungen in allen Anleitungen müssen eingehalten werden. Bei Nichtbeachten können Sachschäden und Personenschäden bis hin zur Lebensgefahr entstehen.
- Bedieneinheit nur von einer zugelassenen Fachkraft installieren und in Betrieb nehmen lassen.
- Wärmeerzeuger und weiteres Zubehör entsprechend den zugehörigen Anleitungen installieren und in Betrieb nehmen.
- ▶ Bedieneinheit keinesfalls an das 230-V-Netz anschließen.
- Vor Installation der Bedieneinheit: Wärmeerzeuger und alle weiteren BUS-Teilnehmer allpolig stromlos schalten, gegen unbeabsichtigtes Wiedereinschalten sichern, und Spannungsfreiheit feststellen.

## Schäden durch Frost

Wenn die Anlage nicht in Betrieb ist, kann sie einfrieren:

- ► Anlage bei Außentemperaturen unter 0 °C eingeschaltet lassen.
- Wenn die Bedieneinheit als Regler eingesetzt wird, ist kein Anlagenfrostschutz möglich. Sicherer Anlagenfrostschutz kann nur bei außentemperaturgeführter Regelung gewährleistet werden.
- Auftretende Störung umgehend beseitigen.

# 2 Angaben zum Produkt

#### Einsatzmöglichkeiten

- Raumtemperaturgeführter Regler (CO) für Anlagen mit einem ungemischten Heizkreis
- Fernbedienung (Fb)
  - in Anlagen mit übergeordneter Bedieneinheit CW 400 mit maximal 4 Heizkreisen oder CW 800 mit maximal 8 Heizkreisen und in Verbindung mit Wärmeerzeugern mit externer Speicherladepumpe ausschließlich als Fernbedienung einsetzbar
  - in Verbindung mit Wärmepumpen (von HPC 400 oder HPC 410 gesteuertem Heiz-/Kühlkreis) ausschließlich als Fernbedienung einsetzbar. Sie erfasst die Raumtemperatur und die relative Luftfeuchte im Referenzraum
  - Die CR 10 H kann als Fernbedienung f
    ür Heizkreis und L
    üftung oder W
    ärmepumpe und L
    üftung verwendet werden
- Luftfeuchtegeführter Regler (OFF) für Lüftungsanlagen. Luftfeuchtegeführte Regelung mit bis zu 4 Bedieneinheiten CR 10 H oder, wenn vorhanden, 4 Lüftungszonen (1 Bedieneinheit je Lüftungszone)

#### Verwendung

- Wärmeerzeuger mit BUS-System 2-Draht-BUS, EMS 2
- Kombination mit Schaltuhren (z. B. MT10, ...) möglich
- Lüftungsgeräte mit EMS 2

## Lieferumfang

- Bedieneinheit
- Technische Dokumentation

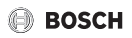

#### **Technische Daten**

| Abmessungen (B × H × T)  | 82 x 82 x 23 mm     |  |
|--------------------------|---------------------|--|
| Nennspannung             | 816VDC              |  |
| Nennstrom                | 4 mA                |  |
| BUS-Schnittstelle        | EMS 2 (2-Draht-BUS) |  |
| Regelbereich             | 5 30 ℃              |  |
| zul. Umgebungstemperatur | 0 60 °C             |  |
| Schutzklasse             | III                 |  |
| Schutzart                | IP20                |  |

## Produktdaten zum Energieverbrauch

Die folgenden Produktdaten entsprechen den Anforderungen der EU-Verordnung Nr. 811/2013 zur Ergänzung der Richtlinie 2010/30/EU. Die Klasse des Temperaturreglers wird für die Berechnung der Raumheizungs-Energieeffizienz einer Verbundanlage benötigt und in das Systemdatenblatt übernommen.

| Funktion CR 10 H                   | Klasse <sup>1)</sup> | [%] <sup>1),2)</sup> |
|------------------------------------|----------------------|----------------------|
| Raumtemperaturgeführt, modulierend | V                    | 3,0                  |

1) Einstufung gemäß EU-Verordnung Nr. 811/2013 zur Kennzeichnung von Verbundanlagen

2) Beitrag zur jahreszeitbedingten Raumheizungs-Energieeffizienz in %

## 2.1 Funktion als raumtemperaturgeführter Regler (CO)

Die CR 10 H regelt den Wärmeerzeuger über die Raumtemperatur. In Deutschland nur mit Schaltuhr erlaubt. Die Bedieneinheit ist nicht für die Regelung von Wärmeerzeugern anderer Hersteller geeignet.

## Leistungsregelung

Die Wärmeleistung des Wärmeerzeugers ändert sich entsprechend der Abweichung zwischen aktueller und gewünschter Raumtemperatur. Das Regelungsverhalten ist für ein einheitliches Temperaturniveau geeignet, z. B. Haus in offener Bauweise. Es entstehen weniger Brennerstarts und kürzere Pumpenlaufzeiten. Abhängig vom angeschlossenen Wärmeerzeuger, ist diese Regelungsart ggf. nicht verfügbar.

# 🖲 возсн

## Vorlauftemperaturregelung

Die Vorlauftemperatur ändert sich entsprechend der Abweichung zwischen aktueller und gewünschter Raumtemperatur. Das Regelungsverhalten ist für Wohnungen und Häuser mit unterschiedlichen Temperaturzonen geeignet. Die Regelgenauigkeit ist höher und die Vorlauftemperatur wird in ihrer Höhe begrenzt. Dies ist brennstoffsparend.

Mit der Pumpenlaufoptimierung lassen sich die Pumpenlaufzeiten verkürzen.

# 2.2 Funktion als Fernbedienung (Fb, für Wärmeerzeuger, Wärmepumpen und Lüftungsgeräte)

Die CR 10 H kann als Fernbedienung einer übergeordneten Bedieneinheit eingesetzt werden.

Das Zeitprogramm wird durch die übergeordnete Bedieneinheit bestimmt. An der CR 10 H kann die gewünschte Raumtemperatur oder Lüftungsstufe vorübergehend bis zur nächsten Schaltzeit des Zeitprogramms geändert werden. Danach ist die übergeordnete Bedieneinheit wieder führend, bis die Einstellung an der CR 10 H erneut geändert wird.

# 2.3 Funktion als luftfeuchtegeführter Regler (OFF)

Die CR 10 H regelt das Lüftungssystem über die am Regler gemessene Raumluftfeuchte. Es ist möglich, bis zu vier Regler zu verwenden. Die Messungen werden gesammelt, ausgewertet und die Lüftungsstufe nach dem höchsten Wert ausgerichtet.

Die Lüftungsregelung ist auch in Kombination mit einer Heizungsregelung (CO) verfügbar.

BOSCH

# 3 Bedienung

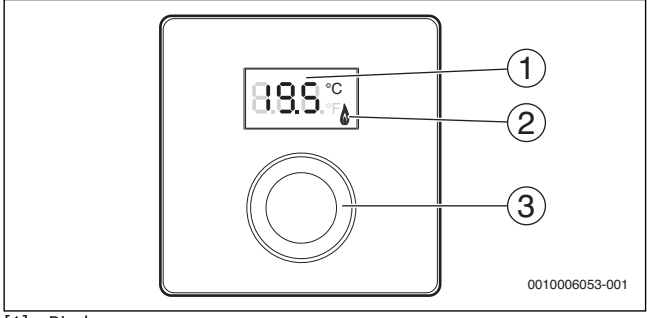

[1] Display

[2] Betriebsanzeige Wärmeerzeuger

[3] Auswahlknopf: Auswählen (drehen) und Bestätigen (drücken)

| Beschreibung der Anzeigen                                                                                                    | Beispiel        |
|----------------------------------------------------------------------------------------------------|-----------------|
| Aktuelle Raumtemperatur (Standardanzeige)                                                                                                    | 8,8.9,°         |
| <ul> <li>Gewünschte Raumtemperatur:</li> <li>Auswahlknopf drücken, um die gewünschte Raumtemperatur<br/>kurz anzuzeigen (blinkend).</li> </ul> | 2.0.S.°°        |
| Aktuelle Lüftungsstufe (Standardanzeige bei Lüftung).<br>Lüftungsstufe 0 (Aus) bis 4.                                                          | 8.8.8.°         |
| Gewünschte Lüftungseinstellung:                                                                                                    |                 |
| <ul> <li>Auswahlknopf drücken, um die gewünschte Lüftungseinstellung<br/>kurz anzuzeigen (blinkend).</li> </ul>                                | 23 9<br>        |
| Frostschutzanzeige: Die Lüftungsanlage pausiert für 4 Stunden oder<br>läuft nur auf niedriger Stufe                                            | 8.8.8.*         |
| HOL (Holiday) Urlaub <sup>1)</sup> : Urlaub eingestellt, keine Änderung am<br>Regler möglich                                                   | <b>8.8.8</b> .* |

# 🕒 BOSCH

## Bedienung

| Beschreibung der Anzeigen                                                                                                    | Beispiel                                     |
|----------------------------------------------------------------------------------------------------|----------------------------------------------|
| Wärmeerzeuger produziert Wärme.                                                                                                    | ۵                                            |
| Serviceanzeige (Wartung erforderlich)<br>Auswahlknopf drücken, um zur Standardanzeige zu wechseln.                                                                                                    | 8, <b>8</b> ,8,°°                            |
| Störungsanzeige im Wechsel zwischen Störungs- und Zusatz-Code<br>(→ Störungen beheben)                                                                                                    |                                              |
| <ul> <li>Auswahlknopf drücken, um die aktuelle Raumtemperatur kurz<br/>anzuzeigen.</li> </ul>                                                                                                    | 77777                                        |
| Gewünschte Raumtemperatur einstellen                                                                                                    | Ergebnis                                     |
| <ul> <li>Auswahlknopf drehen, um die gewünschte Raumtemperatur<br/>auszuwählen.</li> <li>Die Einstellung wird automatisch übernommen. Sie gilt anstelle<br/>der entsprechenden Einstellung in der übergeordneten<br/>Bedieneinheit         <ul> <li>bei Automatikbetrieb: bis zur nächsten Schaltzeit im<br/>Programm</li> </ul> </li> </ul> | 2015<br>2015<br>2015<br>2015<br>2015<br>2015 |
| – bei optimiertem Betrieb: bis zur Beendigung des optimierten<br>Betriebs                                                                                                    |                                              |
| Das Einstellen der Betriebsart (Automatikbetrieb/optimierter<br>Betrieb) ist nur an der übergeordneten Bedieneinheit möglich.                                                                                                    |                                              |
| Heizung ausschalten                                                                                                    | Ergebnis                                     |
| <ul> <li>Die gewünschte Raumtemperatur reduzieren, bis OFF<br/>erscheint. Bei ausgeschalteter Heizung ist auch der Frostschutz<br/>des Raumes ausgeschaltet. Der Frostschutz des<br/>Wärmeerzeugers ist weiterhin aktiv.</li> </ul>                                                                                                    |                                              |
| Anzeige wechseln zwischen Heizung und Lüftung                                                                                                    | Ergebnis                                     |
| Nur in Kombination mit Heizung:                                                                                                    | 8882                                         |
| <ul> <li>Auswahlknopf länger als 3 Sekunden drücken und loslassen, um<br/>zwischen Anzeige der aktuellen Raumtemperatur und der<br/>aktuellen Lüftungsstufe zu wechseln.</li> </ul>                                                                                                    | 0.0.0.7                                      |

## Bedienung

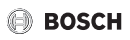

| Lüftungsstufe einstellen                                                                                | Ergebnis         |
|----------------------------------------------------------------------------------------------------|------------------|
| <ul> <li>Auswahlknopf drehen, um die gewünschte Lüftungsstufe<br/>auszuwählen 0 (Aus) bis 4.</li> </ul> | 8. <b>8</b> .8.° |
| Lüftungsstufe 0: Feuchteschutz nicht mehr gewährleistet.                                                |                  |

| Lüftung einstellen                                                                                                    | Ergebnis          |
|----------------------------------------------------------------------------------------------------|-------------------|
| <ul> <li>Auswahlknopf drücken und drehen, um die Lüftungseinstellung<br/>auszuwählen.</li> </ul>                                            | 88.8              |
| P1 Einschlafmodus: Die Lüftung wird z. B. für eine Stunde auf niedrigster Stufe betrieben.                                                  | 8. <b>8</b> .8.°; |
| P4 Intensivlüftung: Die Lüftung wird z. B. für 30 Minuten auf<br>höchster Stufe betrieben.                                                  | 8.8.8°°           |
| A (Auto) Zeitprogramm <sup>1)</sup> : Lüftungsstufe arbeitet nach vorgegebenem Zeitprogramm.                                                | 8. <b>8</b> .8.‡  |
| d (demand) bedarfsgesteuert: Lüftungsstufe wird durch gemessene<br>Luftfeuchte (CR 10 H) und ggf. weiteren Luftqualitätsfühler<br>geregelt. | 8.8.8.°C          |
| P5 Bypass-Abluft: Fenster öffnen! Bei Bypass-Abluft läuft nur das Abluftgebläse.                                                            | 8 <b>.8.</b> 9.°  |
| PP Party <sup>1</sup> ): Die Lüftung wird z. B. für 8 Stunden auf höchster<br>Lüftungsstufe betrieben.                                      | 8.8.8.°           |
| PF Kaminfunktion <sup>1)</sup> : Die Lüftung wird 7 Minuten mit Zuluft<br>überschuss betrieben.                                             | 8.8.8.*           |
| FIL Filterwechsel: Den Filterwechsel durch Drücken bestätigen.                                                                              | 8.8.8.°           |

1) Nur in Verbindung mit CW 400, HPC 410, CV 200

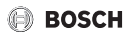

# 4 Informationen für das Fachhandwerk

## 4.1 Installation

▶ Bedieneinheit an einer ebenen Wand installieren (→ Bilder 1 bis 3 ab Seite 109).

## 4.2 Elektrischer Anschluss

Die Bedieneinheit wird über das BUS-Kabel mit Energie versorgt.

| Länge   | Empfohlener Querschnitt | Kabeltyp                  |
|---------|-------------------------|---------------------------|
| ≤ 100 m | 0,50 mm <sup>2</sup>    | mindestens H05 VV (NYM-J) |
| ≤ 300 m | 1,50 mm <sup>2</sup>    |                           |

Tab. 1 Zulässige BUS-Kabellängen

- ▶ BUS-Kabel fachgerecht verlegen und anschließen.
- ▶ BUS-Verbindung herstellen (→ Bild 4, Seite 110).

Bezeichnung der BUS-Anschlussklemme siehe technische Dokumentation des Wärmeerzeugers.

## 4.3 Inbetriebnahme

Bei erster Inbetriebnahme oder Inbetriebnahme nach einem Reset.

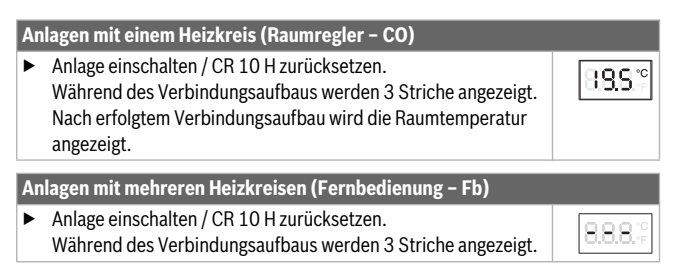

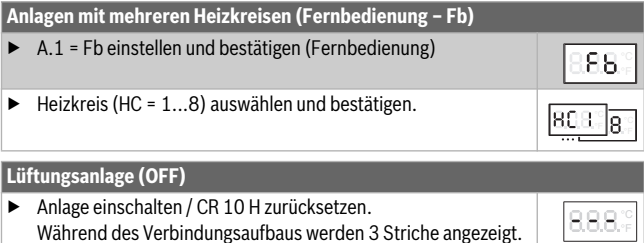

Nur Lüftungsanlage:

- A.1 = OFF einstellen und bestätigen
- ▶ U.1 = (1 ...4) Lüftungszone auswählen und bestätigen.

## 4.4 Einstellungen im Servicemenü

| Einstellung | Einstellbereich <sup>1)</sup> | Beschreibung                                                                                                    |
|-------------|-------------------------------|----------------------------------------------------------------------------------------------------|
| A.1         | CO Fb OFF                     | Regler (CO), Fernbedienung (Fb), nur<br>Lüftungsanlage (OFF)                                                                                                    |
| H.C         | HC1 HC8                       | Heizkreis 1 bis 8 <sup>2)</sup>                                                                                                    |
| U.1         | OFF  <b>1</b>  2 3 4          | Lüftungszone                                                                                                    |
| d.1         | 2  <b>3</b>  4                | Regelcharakteristik<br>(Reaktionsgeschwindigkeit)<br>2: 2K P-Bereich = schnelle Reaktion<br>3: 3K P-Bereich = mittlere Reaktion<br>4: 4K P-Bereich = träge Reaktion |
| E.1         | - 3.0 <b>0.0</b> 3.0          | Korrekturwert für die angezeigte<br>Raumtemperatur                                                                                                    |
| P.1         | <b>4</b>  5                   | Vorlauftemperaturregelung (4) oder<br>Leistungsregelung (5)                                                                                                    |

🕘 BOSCH

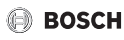

| Einstellung | Einstellbereich <sup>1)</sup> | Beschreibung                                                                                                    |  |
|-------------|-------------------------------|----------------------------------------------------------------------------------------------------|--|
| L.1         | 1 0                           | Optimierter Pumpenlauf: Heizungspumpe<br>läuft bei Vorlauftemperaturregelung<br>möglichst kurz. Ausschalten bei<br>Pufferspeicher in der Anlage. |  |
| C.1         | C F                           | Einheit der angezeigten Temperaturen °C (C)<br>oder °F (F)                                                                                       |  |
| S.1         | nF.12.01                      | Softwareversion <sup>3)</sup>                                                                                                    |  |
| F.1         | 1 0                           | CR 10 H zurücksetzen                                                                                                    |  |
|             |                               | 0: nicht zurücksetzen<br>1: zurücksetzen                                                                                                    |  |
| U.2         | 0999                          | Nennvolumenstrom m <sup>3</sup> /h                                                                                                    |  |
| U.3         | 3 <b>6</b> 12                 | Filterlaufzeit in Monaten                                                                                                    |  |
| U.4         | 1 0                           | Bypass installiert                                                                                                    |  |
|             |                               | 1: ja                                                                                                    |  |
|             |                               | 0: nein                                                                                                    |  |
| U.5         | 1  <b>2</b>  3                | Frostschutz                                                                                                    |  |
|             |                               | 1: Intervall                                                                                                    |  |
|             |                               | 2: Disbalance <sup>4)</sup>                                                                                                    |  |
|             |                               | 3: elektrisches Vorheizregister <sup>4)</sup>                                                                                                    |  |
| U.6         | 30 <b>60</b> 120              | Dauer Einschlafen in Minuten                                                                                                    |  |
| U.7         | 10 <b>15</b> 60               | Dauer Intensivlüftung in Minuten                                                                                                    |  |

1) **Hervorgehobene Werte** = Grundeinstellung

2) Jedem Heizkreis darf nur eine CR 10 H zugeordnet werden.

3) Auswahlknopf drehen, um den ganzen Wert auszulesen.

4) DIBT zertifiziert

Bei einem Reset wird die Grundeinstellung wiederhergestellt. Bei Stromausfall bleiben die Einstellungen inklusive der Heizkreiszuordnung erhalten.

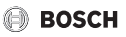

# 4.5 Energieverbrauchsanzeigen im Servicemenü (nicht für Lüftung)

| Einstellung | Einheit | Quelle       | Funktion   | Zeitraum                             |
|-------------|---------|--------------|------------|--------------------------------------|
| EC.0        | kWh     | Brennstoff   | Heizung    | Vortag (0 – 24 h)                    |
| EC.1        |         |              | Warmwasser |                                      |
| EC.2        |         | Elektrizität | Heizung    | Vortag (0 – 24 h)                    |
| EC.3        |         |              | Warmwasser |                                      |
| EC.4        |         | Brennstoff   | Heizung    | Tagesmittel <sup>1)</sup> (0 – 24 h) |
| EC.5        |         |              | Warmwasser |                                      |
| EC.6        |         | Elektrizität | Heizung    | Tagesmittel <sup>1)</sup> (0 – 24 h) |
| EC.7        |         |              | Warmwasser |                                      |
| EC.8        |         | Elektrizität | Kühlung    | Vortag (0 – 24 h)                    |
| EC.9        |         |              |            | Tagesmittel <sup>1)</sup> (0 – 24 h) |

1) Mittelung über die letzten 30 Tage

# 4.6 Bedienung (Beispiel)

| Se | Ergebnis                                                      |                  |
|----|---------------------------------------------------------------|------------------|
| ►  | Auswahlknopf gedrückt halten, bis 2 Striche angezeigt werden. | 8.8.8.°          |
| ►  | Auswahlknopf loslassen, um die erste Einstellung anzuzeigen.  | 8. <b>8.8</b> .° |

| Ei | Ergebnis                                                |          |
|----|---------------------------------------------------------|----------|
| ►  | Einstellung auswählen.                                  | 8.8.8.°c |
| ►  | Auswahlknopf drücken, um den aktuellen Wert anzuzeigen. | 8.8.8.°c |
| •  | Auswahlknopf erneut drücken, um den Wert zu ändern.     |          |

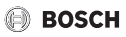

### Störungen beheben

| Eir     | Ergebnis                                                                             |                     |
|---------|--------------------------------------------------------------------------------------|---------------------|
| ►       | Gewünschten Wert auswählen und bestätigen.                                           | 8,8,8,°C            |
| •       | Auswahlknopf gedrückt halten, bis wieder die Einstellung angezeigt wird.             | 8.8.8.°F            |
|         |                                                                                      |                     |
| Se      | rvicemenü schließen                                                                  | Ergebnis            |
| Se<br>► | rvicemenü schließen<br>Auswahlknopf gedrückt halten, bis 3 Striche angezeigt werden. | Ergebnis<br>8.8.8.₅ |

# 5 Störungen beheben

Wenn sich eine Störung nicht beseitigen lässt, Störungs- und Zusatz-Code notieren:

- Zugelassenen Fachbetrieb oder den Kundendienst anrufen.
- Art der Störung und die Ident.-Nr. der Bedieneinheit mitteilen.

Bei Störungen zeigt das Display den Störungs-Code und den 3-stelligen Zusatz-Code im Wechsel an.

Bei 4-stelligen Zusatz-Codes werden im Wechsel mit dem Störungs-Code zuerst die beiden ersten Stellen und dann die beiden letzten Stellen angezeigt (z. B.: A21 ... 10 ... 01 ... A21 ... 10 ... 01 ...).

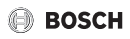

| Störungs-<br>Code | Zusatz-<br>Code | Mögliche Ursache und<br>Abhilfe durch die Fachkraft                                                                                                    |
|-------------------|-----------------|----------------------------------------------------------------------------------------------------|
| A11               | 1094            | Keine Kommunikation mit Lüftungsgerät.                                                                                                    |
| A71               |                 | <ul> <li>Verkabelung pr</li></ul>                                                                                                    |
| <br>A74           |                 |                                                                                                    |
| A11               | 3091<br>3094    | <ul> <li>Fernbedienung nicht korrekt im System angemeldet.</li> <li>Konfiguration in der übergeordneten Bedieneinheit<br/>überprüfen, ggf. korrigieren.</li> </ul>                                                                                         |
|                   |                 | <ul> <li>Raumtemperaturfühler der Fernbedienung defekt</li> <li>(A11/3091: Heiz-/Kühlkreis 1,, 3094: Heiz-/Kühlkreis 4).</li> <li>► CR 10 H austauschen.</li> </ul>                                                                                        |
| A61<br>           | 3091<br>3098    | Raumtemperaturfühler des CR 10 H defekt<br>(A61/3091: Heizkreis 1,, A68/3098: Heizkreis 8).                                                                                                    |
| A68               |                 | ► CR 10 H austauschen.                                                                                                    |
| A21               | 1001            | CR 10 H in Heizkreis 1 falsch konfiguriert.                                                                                                    |
|                   |                 | <ul> <li>Wenn eine übergeordnete Bedieneinheit (z.B. CW 400)<br/>installiert ist, A.1 = Fb (Fernbedienung) einstellen.</li> <li>Wenn keine übergeordnete Bedieneinheit und nur ein<br/>Heizkreis installiert ist, A.1 = CO (Regler) einstellen.</li> </ul> |
| A21               | 3141            | Fühler für relative Luftfeuchte der Fernbedienung defekt                                                                                                    |
|                   | 3144            | (A21/3141: Heiz-/Kühlkreis 1,,                                                                                                    |
| AZ4               |                 | <ul> <li>Defekte CR 10 H austauschen.</li> </ul>                                                                                                    |
| A22<br>           | 1001            | BUS-Signal von der übergeordneten Bedieneinheit für<br>Fernbedienung fehlt (A22: Heizkreis 2,, A28: Heizkreis 8).                                                                                                    |
| A28               |                 | <ul> <li>Übergeordnete Bedieneinheit (z. B. CW 400) installieren.</li> <li>BUS-Verbindung herstellen.</li> </ul>                                                                                                    |

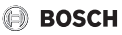

| irungs-<br>de | satz-<br>de | Mögliche Ursache und<br>Abhilfe durch die Fachkraft                                               |
|---------------|-------------|---------------------------------------------------------------------------------------------------|
| C X           | C Z         |                                                                                                   |
| A61           | 1010        | Keine Kommunikation über BUS-Verbindung EMS 2.                                                    |
|               |             | <ul> <li>Prüfen, ob BUS-Kabel falsch angeschlossen wurde.</li> </ul>                              |
|               |             | <ul> <li>Verdrahtungsfehler beseitigen und Regelgerät Aus- und<br/>wieder Einschalten.</li> </ul> |
|               |             | <ul> <li>Prüfen, ob BUS-Kabel defekt ist. Regelgerät aus- und<br/>wieder einschalten.</li> </ul>  |
|               |             | <ul> <li>BUS-Kabel reparieren bzw. austauschen.</li> </ul>                                        |
|               |             | <ul> <li>Defekte Bedieneinheit austauschen.</li> </ul>                                            |
| A61<br>       | 1081<br>    | CR 10 H falsch konfiguriert (A61/1081: Heizkreis 1,, A68/<br>1088: Heizkreis 8).                  |
| A68           | 1088        | A.1 = Fb (Fernbedienung) einstellen.                                                              |
|               |             | Lüftung am CR 10 H nicht eingestellt.                                                             |
|               |             | <ul> <li>Lüftung einstellen.</li> </ul>                                                           |
| A61<br>       | 3061<br>    | CR 10 H falsch konfiguriert (A61/3061: Heizkreis 1,, A68/<br>3068: Heizkreis 8).                  |
| A68           | 3068        | <ul> <li>Maßnahmen zur Abhilfe siehe Störungs-Code A21.</li> </ul>                                |
|               |             | Lüfterstufe wird nicht angezeigt.                                                                 |
|               |             | <ul> <li>Auswahlknopf drücken, bis Lüftungsstufe erscheint.</li> </ul>                            |
| Fill          | -           | Wasserdruck in der Heizungsanlage zu niedrig.                                                     |
|               |             | <ul> <li>→ technische Dokumentation des Wärmeerzeugers).</li> </ul>                               |
| FIL           | -           | Filter verschmutzt.                                                                               |
|               |             | <ul> <li>Filter wechseln.</li> <li>Filterbufzeit im Menübunkt Fll. durch Drücken.</li> </ul>      |
|               |             | zurücksetzen.                                                                                     |

Tab. 3 Störungs- und Zusatz-Codes für die Fachkraft

Weiterführende Information siehe ggf. Servicehandbuch.

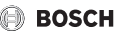

# 6 Elektro- und Elektronik-Altgeräte

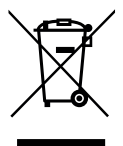

Nicht mehr gebrauchsfähige Elektro- oder Elektronikgeräte müssen getrennt gesammelt und einer umweltgerechten Verwertung zugeführt werden (Europäische Richtlinie über Elektro- und Elektronik-Altgeräte).

Nutzen Sie zur Entsorgung von Elektro- oder Elektronik-Altgeräten die länderspezifischen Rückgabe- und Sammelsysteme.

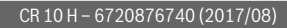

# 1 General safety instructions

### Installation and commissioning

- Observe all national regulations and standards during installation and operation!
- All instructions must be observed. Failure to comply with instructions may result in material damage and personal injury, including danger to life.
- Ensure that the user interface is only installed and commissioned by an approved specialist.
- Install and commission the heat source and other accessories in accordance with the relevant instructions.
- Never connect the user interface to the 230 V mains.
- Before installing the user interface: electrically isolate the heat source and all other BUS nodes from the power supply and secure against unintentional reconnection, making sure that the power supply is completely disconnected.

### Damage caused by frost

The system can freeze, if it is not in operation:

- ► Leave the system switched on, if the outside temperature is below 0 °C.
- If the user interface is used as a controller, system frost protection is not possible. System frost protection can only be reliably guaranteed, if weathercompensated control is used.
- Correct any faults immediately.

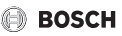

# 2 Product Information

#### **Possible applications**

- Room temperature-dependent controller (CO) for systems with one heating circuit without mixer
- Remote control (Fb)
  - in systems with higher-level user interface CW 400 with max. 4 heating circuits or CW 800 with max. 8 heating circuits, and can be used solely as a remote control in conjunction with heat sources with an external cylinder primary pump
  - can be used solely as a remote control in conjunction with heat pumps (heating/cooling circuit controlled by HPC 400 or HPC 410). It captures the room temperature and the relative humidity in the reference room
  - The CR 10 H can be used as a remote control for the heating circuit and ventilation, or heat pump and ventilation
- A humidity-sensitive controller. (OFF) for ventilation units. Humidity-sensitive control, with up to 4 user interfaces. CR 10 H or if available, 4 ventilation zones (1 user interface per ventilation zone)

#### Usage

- · Heat source with 2-wire BUS system, EMS 2
- Combination with timers (e.g. MT10, ...) is possible
- Ventilation units with EMS 2

## Scope of delivery

- User interface
- Technical documentation

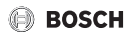

## Specifications

| Dimensions (W × H × D)        | 82 x 82 x 23 mm    |
|-------------------------------|--------------------|
| Rated voltage                 | 8 16 V DC          |
| Rated current                 | 4 mA               |
| BUS interface                 | EMS 2 (2-wire BUS) |
| Control range                 | 5 30 ℃             |
| Permitted ambient temperature | 0 60 °C            |
| Protection class              | III                |
| Protection                    | IP20               |

#### Product data for energy consumption

The following product data complies with the requirements of EU Regulation 811/ 2013 as a supplement to Directive 2010/30/EU. The class of temperature controller is required to calculate the central heating energy efficiency of an integrated system, and it is therefore incorporated into the system data sheet.

| Function of CR 10 H                    | Class <sup>1)</sup> | [%] <sup>1),2)</sup> |
|----------------------------------------|---------------------|----------------------|
| Room temperature-dependent, modulating | V                   | 3.0                  |

 Classification in accordance with EU Regulation No. 811/2013 for identification of integrated systems

2) Contribution to seasonal energy efficiency of central heating in %

## 2.1 Function as room temperature-dependent controller (CO)

The CR 10 H controls the heat source via the room temperature. Only allowed with timer in Germany. The user interface is not suitable for controlling heat sources from other manufacturers.

## **Output control**

The heat output of the heat source changes according to the deviation between the current and required room temperature. This method of control is suitable for a uniform temperature level, e.g. open-plan house. There are fewer burner starts and shorter pump runtimes. This control mode may not be available depending on the heat source that is connected.

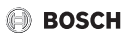

### Flow temperature control

The flow temperature changes according to the deviation between the current and required room temperature. This method of control is suitable for residential units and houses with different temperature zones. The accuracy of control is greater and the flow temperature is limited. This saves fuel.

The pump runtimes can be shortened by means of optimised running of the pump.

# 2.2 Function as remote control (Fb, for heat sources, heat pumps, and ventilation units)

The CR 10 H can be used as a remote control for a higher-level user interface.

The time program is determined by the higher-level user interface. The required room temperature or ventilation level can be temporarily changed at the CR 10 H until the next switching time of the time program. After this, the higher-level user interface has priority until the setting is changed again at the CR 10 H.

# 2.3 Functions as humidity-sensitive controller (OFF)

The CR 10 H regulates the ventilation system, according to the relative humidity in the room, measured via the controller. It's possible to use up to four controllers. The measurements are collected, assessed, and the ventilation level is adjusted according to the highest value.

The ventilation control is also available in combination with a heating control (CO).

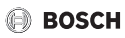

# 3 Operating the appliance

| Image: selector:       Image: selector:         Image: selector:       Selector:         Selector:       selector:          | 2)<br>2)<br>3)<br>0010006053-001 |
|----------------------------------------------------------------------------------------------------|----------------------------------|
| Description of the displays                                                                                                 | Example                          |
| Current room temperature (standard display)                                                                                 | 8.8.9.°                          |
| <ul><li>Desired room temperature:</li><li>Press selector to briefly show the desired room temperature (flashing).</li></ul> | 205°                             |
| Current ventilation level (standard display for ventilation).<br>Ventilation level 0 (Off) to 4.                            | 8.8.8.°                          |

Desired ventilation setting:

 Press selector to briefly display the desired ventilation setting (flashing).

Frost protection display: The ventilation unit is paused for 4 hours, or runs only on low-level

HOL (Holiday) Holiday<sup>1)</sup>: Holiday mode is set, changes via the controller are not possible

8.8.8

888

## Operating the appliance

| 🕖 возсн |
|---------|
| Example |

| Description of the displays                                                                                                    | Example  |
|----------------------------------------------------------------------------------------------------|----------|
| Heat source producing heat.                                                                                                    | ۵        |
| Service display (maintenance required)                                                                                                    | 000      |
| <ul> <li>Press the selector to switch to the standard display.</li> </ul>                                                                                                    | U.U.U.ºF |
| Fault display alternating between fault code and sub-code ( $\rightarrow$ Troubleshooting)                                                                                                    | 38883    |
| <ul> <li>Press selector to briefly show the current room temperature.</li> </ul>                                                                                                    | ,- - -\- |
| Setting the desired room temperature                                                                                                    | Result   |
| <ul> <li>Turn the selector to select the desired room temperature.<br/>The setting is adopted automatically. It overrides the<br/>corresponding setting in the higher-level user interface         <ul> <li>In automatic mode: until the next switching time in the<br/>program             <ul> <li>In optimised mode: until the end of optimised mode</li> <li>It is only possible to set the operating mode (automatic mode/<br/>optimised mode) at the higher-level user interface.</li> </ul> </li> </ul> </li> </ul> | 285°     |
| Switching off the heating                                                                                                    | Result   |
| Reduce the desired room temperature, until OFF appears. When<br>the heating is switched off, frost protection for the room is also<br>switched off. Frost protection of the heat source remains active.                                                                                                    |          |

| Sw | Result                                                            |          |
|----|-------------------------------------------------------------------|----------|
| On | ly in combination with heating:                                   | 888.0    |
| ►  | In order to switch between the display for the current room       | U.U.U.*F |
|    | temperature and the current ventilation level, press the selector |          |
|    | for longer than 3 seconds and then release.                       |          |

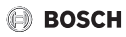

| Setting the ventilation level                                                                                                    | Result            |
|----------------------------------------------------------------------------------------------------|-------------------|
| <ul> <li>Turn the selector to select the desired ventilation level 0 (Off)<br/>to 4.</li> </ul>                                                      | 8. <b>8</b> .8.°° |
| Ventilation level 0: Damp proofing no longer guaranteed.                                                                                             |                   |
| Setting the ventilation                                                                                                    | Result            |
| <ul> <li>Press and turn the selector to choose the ventilation setting.</li> </ul>                                                                   | 88.9              |
| ${\tt P1}$ Sleep timer mode: For example, the ventilation is operated for an hour at the lowest level.                                               | 8. <b>8</b> .8.°  |
| P4 Intensive ventilation: For example, the ventilation is operated for 30 minutes at the highest level.                                              | 8.8.8.°           |
| A (Auto) time program <sup>1)</sup> : Ventilation level operates according to the specified time program.                                            | 8. <b>8</b> .8.°  |
| d (demand) controlled as needed: Ventilation level is regulated by the measured humidity (CR 10 H) and, if necessary, via other air quality sensors. | 8.8.8.°F          |
| P5 Exhaust air bypass: Open the windows! Only the exhaust air fan runs during exhaust air bypass.                                                    | 8. <b>8.</b> 8.°  |
| PP Party <sup>1</sup> ): For example, the ventilation is operated for 8 hours, at the highest ventilation level.                                     | 8.8.8.°           |
| $PF\xspace$ Flue $Function^{1)}$ : The ventilation is operated for 7 minutes, with surplus supply air.                                               | 8.8.8.°           |
| FIL Filter change: Confirm the filter change by pressing.                                                                                            | <b>8.8.8</b> .°   |

1) Only in conjunction with CW 400, HPC 410, CV 200

# 4 Information for heating contractor

## 4.1 Installation

• Installing the user interface on an even wall ( $\rightarrow$  fig. 1 to 3 from page 109).

## 4.2 Electrical connection

The user interface is powered via the BUS cable.

| Length  | Recommended cross-<br>section | Type of cable           |
|---------|-------------------------------|-------------------------|
| ≤ 100 m | 0.50 mm <sup>2</sup>          | At least H05 VV (NYM-J) |
| ≤ 300 m | 1.50 mm <sup>2</sup>          |                         |

Table 1 Permitted BUS cable lengths

- ▶ Route and connect the BUS cable properly.
- Establish the BUS connection ( $\rightarrow$  fig. 4, page 110).

For designation of the BUS terminal, see the technical documentation for the heat source.

# 4.3 Commissioning

At initial commissioning or restarting after a reset.

| Sy | stems with one heating circuit (room controller – CO)                                                                                                    |                  |
|----|----------------------------------------------------------------------------------------------------|------------------|
| Þ  | Switch on the system / Reset CR 10 H.<br>Three dashes are displayed while the connection is being<br>established. The room temperature is displayed after the<br>connection has been established. | 8 <b>8.5</b> .°⊧ |
| Sy | stems with several heating circuits (remote control – Fb)                                                                                                    |                  |
| •  | Switch on the system / Reset CR 10 H.<br>Three dashes are displayed while the connection is being<br>established.                                                                                 | 8.8.8.°r         |

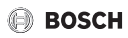

| Systems with several heating circuits (remote control – Fb)                                                                             |          |
|----------------------------------------------------------------------------------------------------|----------|
| A.1 = Set and confirm Fb (remote control)                                                                                               | 88.8.5   |
| <ul> <li>Select and confirm heating circuit (HC = 18).</li> </ul>                                                                       | 808.38   |
| Ventilation unit (OFF)                                                                                                    |          |
| <ul> <li>Switch on the system / Reset CR 10 H.<br/>Three dashes are displayed while the connection is being<br/>established.</li> </ul> | 8.8.8.°r |
| Only ventilation unit:                                                                                                    |          |
| A.1 = Set and confirm OFF                                                                                                    |          |
| ► U.1 = (14) Select and confirm ventilation zone.                                                                                       | 8.8.8.°c |

# 4.4 Settings in the service menu

| Setting | Adjustment<br>range <sup>1)</sup> | Description                                                                                                    |
|---------|-----------------------------------|----------------------------------------------------------------------------------------------------|
| A.1     | CO Fb OFF                         | Controller (CO), remote control (Fb), only the ventilation unit (OFF)                                                                        |
| H.C     | HC1 HC8                           | Heating circuit 1 to 8 <sup>2)</sup>                                                                                                    |
| U.1     | OFF  <b>1</b>  2 3 4              | Ventilation zone                                                                                                    |
| d.1     | 2  <b>3</b>  4                    | Control characteristics (reaction speed)<br>2: 2K P-range = Fast reaction<br>3: 3K P-range = Medium reaction<br>4: 4K P-range= Slow reaction |
| E.1     | - 3.0 <b>0.0</b> 3.0              | Correction value for the room temperature displayed                                                                                          |
| P.1     | <b>4</b>  5                       | Flow temperature control (4) or output control (5)                                                                                           |

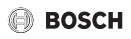

| Setting | Adjustment<br>range <sup>1)</sup> | Description                                                                                                    |
|---------|-----------------------------------|----------------------------------------------------------------------------------------------------|
| L.1     | 1 0                               | Optimised running of the pump: in the case of<br>flow temperature control, the heating pump<br>runs as briefly as possible. Switch off, if there<br>is a buffer cylinder in the system. |
| C.1     | C F                               | Unit of displayed temperature °C (C) or °F (F)                                                                                                    |
| S.1     | nF.12.01                          | Software version <sup>3)</sup>                                                                                                    |
| F.1     | 1 0                               | Resetting CR 10 H                                                                                                    |
|         |                                   | 0: Do not reset<br>1: Reset                                                                                                    |
| U.2     | 0 999                             | Nominal flow rate m <sup>3</sup> /h                                                                                                    |
| U.3     | 3 <b>6</b> 12                     | Filter runtime in months                                                                                                    |
| U.4     | 1   <b>0</b>                      | Bypass installed                                                                                                    |
|         |                                   | 1: Yes                                                                                                    |
|         |                                   | 0: No                                                                                                    |
| U.5     | 1  <b>2</b>  3                    | Frost protection                                                                                                    |
|         |                                   | 1: Interval                                                                                                    |
|         |                                   | 2: Disbalance <sup>4)</sup>                                                                                                    |
|         |                                   | 3: Electric pre-heater bank <sup>4)</sup>                                                                                                    |
| U.6     | 30 <b>60</b> 120                  | Sleep mode duration in minutes                                                                                                    |
| U.7     | 10 <b>15</b> 60                   | Intensive ventilation duration in minutes                                                                                                    |

1) Highlighted values = Default setting

2) Only one CR 10 H must be allocated to each heating circuit.

- 3) Turn the selector to read out the whole value.
- 4) Certified by the German Institute for Building Technology (DIBT)

A reset restores the default setting. In the event of a power failure, the settings including the heating circuit allocation are retained.

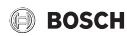

# 4.5 Energy consumption displays in the service menu (not for ventilation)

| Adjustment | Unit | Source      | Function | period                              |
|------------|------|-------------|----------|-------------------------------------|
| EC.0       | kWh  | Fuel        | СН       | Previous day (0 – 24 h)             |
| EC.1       |      |             | DHW      |                                     |
| EC.2       |      | Electricity | СН       | Previous day (0 – 24 h)             |
| EC.3       |      |             | DHW      |                                     |
| EC.4       |      | Fuel        | СН       | Daily mean <sup>1)</sup> (0 – 24 h) |
| EC.5       |      |             | DHW      |                                     |
| EC.6       |      | Electricity | СН       | Daily mean <sup>1)</sup> (0 – 24 h) |
| EC.7       |      |             | DHW      |                                     |
| EC.8       |      | Electricity | Cooling  | Previous day (0 – 24 h)             |
| EC.9       |      |             |          | Daily mean <sup>1)</sup> (0 – 24 h) |

1) Averaging over the last 30 days

# 4.6 Operation (example)

| Opening the service menu |                                                           | Operate<br>Result |
|--------------------------|-----------------------------------------------------------|-------------------|
| •                        | Press and hold the selector until 2 dashes are displayed. | 8.8.8.°c          |
| ►                        | Release the selector to display the first setting.        | 8. <b>8.8</b> .°c |

| Changing the setting (e.g. heating circuit H.C)                      | Operate<br>Result |
|----------------------------------------------------------------------|-------------------|
| <ul> <li>Select the setting.</li> </ul>                              | 8.8.8.°c          |
| <ul> <li>Press the selector to display the current value.</li> </ul> | 8.8.8.°°          |
| <ul> <li>Press the selector again to change the value.</li> </ul>    |                   |

## Troubleshooting

►

28

| Changing the setting (e.g. heating circuit H.C) |                                                                   | Operate<br>Result |
|-------------------------------------------------|-------------------------------------------------------------------|-------------------|
| •                                               | Select and confirm the required value.                            | 8.8.8.°           |
| •                                               | Press and hold the selector until the setting is displayed again. | 8.8.8.*           |
| Clo                                             | osing the service menu                                            | Operate<br>Result |

 Release the selector. The current room temperature or ventilation level is displayed, and the user interface operates with the changed setting.

# 5 Troubleshooting

If a fault cannot be rectified, note down the fault code and sub-code:

Press and hold the selector until 3 dashes are displayed.

- Contact the approved contractor or Customer Service.
- Advise the type of fault and ID no. of the user interface.

If there is a fault, the display shows alternately the fault code and the 3-digit subcode.

In the case of 4-digit sub-codes, initially the first two digits and then the last two digits are displayed alternately with the fault code (e.g.: A21 ... 10 ... 01 ... A21 ... 10 ... 01 ...).

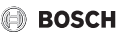

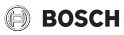

| Fault<br>code         | Sub-<br>code | Possible cause and<br>remedy from the specialist                                                                                                    |
|-----------------------|--------------|----------------------------------------------------------------------------------------------------|
| A11<br>A71<br><br>A74 | 1094         | No communication with ventilation unit.<br>► Check cabling.                                                                                                    |
| A11                   | 3091<br>3094 | <ul> <li>Remote control not registered correctly in the system.</li> <li>Check and, if necessary, correct the configuration in the higher-level user interface.</li> <li>Room temperature sensor for remote control is faulty (A11/3091: heating/cooling circuit 1,, 3094: heating/cooling circuit 4).</li> <li>Benlace CB 10 H</li> </ul> |
| A61<br><br>A68        | 3091<br>3098 | <ul> <li>Room temperature sensor for CR 10 H is faulty<br/>(A61/3091: heating circuit 1,, A68/3098: heating<br/>circuit 8).</li> <li>Replace CR 10 H.</li> </ul>                                                                                                    |
| A21                   | 1001         | <ul> <li>CR 10 H in heating circuit 1 incorrectly configured.</li> <li>If a higher-level user interface (e.g. CW 400) is installed, set A.1 = Fb (remote control).</li> <li>If no higher-level user interface and only one heating circuit is installed, set A.1 = CO (controller).</li> </ul>                                             |
| A21<br><br>A24        | 3141<br>3144 | Sensor for relative humidity in the remote control is faulty<br>(A21/3141: heating/cooling circuit 1,, A24/3144: heating/<br>cooling circuit 4).<br>► Replace the faulty CR 10 H.                                                                                                    |
| A22<br><br>A28        | 1001         | <ul> <li>BUS signal from the higher-level user interface for remote control is missing (A22: heating circuit 2,, A28: heating circuit 8).</li> <li>Install the higher-level user interface (e.g. CW 400).</li> <li>Establish the BUS connection.</li> </ul>                                                                                |

## Troubleshooting

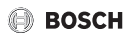

| Fault<br>code | Sub-<br>code     | Possible cause and<br>remedy from the specialist                                                                                                    |
|---------------|------------------|----------------------------------------------------------------------------------------------------|
| A61           | 1010             | No communication via BUS connection EMS 2.                                                                                                    |
|               |                  | <ul> <li>Check whether BUS cable was connected incorrectly.</li> <li>Rectify wiring fault and switch the control unit off<br/>and on again.</li> </ul> |
|               |                  | <ul> <li>Check whether BUS cable is faulty. Switch the control unit<br/>off and on again.</li> </ul>                                                   |
|               |                  | <ul> <li>Repair the BUS cable or replace it.</li> </ul>                                                                                                |
|               |                  | <ul> <li>Replace faulty user interface.</li> </ul>                                                                                                    |
| A61<br>       | 1081<br>         | CR 10 H incorrectly configured (A61/1081: heating circuit 1,, A68/1088: heating circuit 8).                                                            |
| A68           | 1088             | ► Set A.1 = Fb (remote control).                                                                                                    |
|               |                  | Ventilation on the CR 10 H is not set.                                                                                                    |
|               |                  | <ul> <li>Set the ventilation.</li> </ul>                                                                                                    |
| A61<br>       | 3061<br><br>3068 | CR 10 H incorrectly configured (A61/3061: heating circuit 1,, A68/3068: heating circuit 8).                                                            |
| A68           |                  | ► For assistance, see Fault code A21.                                                                                                    |
|               |                  | Ventilation level is not displayed.                                                                                                    |
|               |                  | <ul> <li>Press the selector, until the ventilation level appears.</li> </ul>                                                                           |
| Fill          | -                | Water pressure in the heating system is too low.                                                                                                    |
|               |                  | <ul> <li>Top up the heating water (even without a specialist,</li> <li>Technical documentation about the heat source).</li> </ul>                      |
| FIL           | -                | Filter is dirty.                                                                                                    |
|               |                  | <ul> <li>Change the filter.</li> </ul>                                                                                                    |
|               |                  | Press to reset the filter running time in the FIL menu item.                                                                                           |

Table 3 Fault codes and sub-codes for the specialist

If further information required, see the service manual.

# 6 Old electrical and electronic appliances

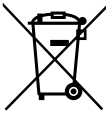

BOSCH

Electrical or electronic devices that are no longer serviceable must be collected separately and sent for environmentally compatible recycling (in accordance with the European Waste Electrical and Electronic Equipment Directive).

To dispose of old electrical or electronic appliances, you should use the return and collection systems put in place in the country concerned.

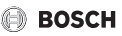

# 1 Indicaciones de seguridad generales

#### Instalación y puesta en marcha

- En la instalación y durante el funcionamiento, tenga en cuenta las directrices y normas específicas del país.
- Cumplir con las indicaciones de todos los manuales. La inobservancia puede ocasionar daños materiales y/o lesiones a las personas, incluso peligro de muerte.
- Únicamente un especialista autorizado puede instalar y poner en funcionamiento la unidad de mando.
- Instalar y poner en marcha el generador de calor y otros accesorios según las instrucciones correspondientes.
- No conectar nunca el termostato ambiente a una red de 230 V.
- Antes de instalar el termostato ambiente: desconectar la tensión de todos los polos del generador de calor y todas las demás unidades de BUS, asegurarlos contra la reconexión involuntaria y asegurarse de que la instalación está libre de tensión.

## Daños por heladas

La instalación podría congelarse si no está en funcionamiento:

- Mantener conectada la instalación de calefacción si la temperatura exterior desciende por debajo de 0 °C.
- Si el termostato ambiente se emplea como el único aparato de regulación, no es posible proteger la instalación de las heladas. Sólo se puede garantizar una protección segura de la instalación contra las heladas en el caso de una regulación guiada por la temperatura exterior.
- Solucionar de inmediato las averías que puedan surgir.

# 2 Datos sobre el producto

#### Posibilidades de montaje

- Aparato de regulación guiado por la temperatura ambiente (CO) para instalaciones con un circuito de calefacción sin mezcladora
- Mando a distancia (Fb)
  - en instalaciones con unidad de control de orden superior CW 400 con máximo de 4 circuitos de calefacción o CW 800 con máximo 8 circuitos de calefacción, y en combinación con generadores de calor con bomba de carga del acumulador únicamente como mando a distancia
  - en combinación con bombas de calor (con HPC 400 o HPC 410 circuito de calefacción / refrigeración) únicamente como mando a distancia. Se registra la temperatura ambiente y la humedad de aire relativa en la habitación de referencia
  - El CR 10 H puede ser usado como mando a distancia para el circuito de calefacción y la ventilación o como bomba de calor y ventilación
- Regulador controlado por humedad de aire (OFF) para equipos de ventilación. Regulación controlada por humedad de aire con hasta 4 unidades de mando CR 10 H o, en caso de constar, 4 zonas de ventilación (1 unidad de mando por zona de ventilación)

### Empleo

- · Generador de calor con sistema de BUS de 2 hilos, EMS 2
- Posibilidad de combinar con relojes conmutadores (por ejemplo MT10, ...)
- Ventiladores con EMS 2

#### Volumen de suministro

- · Termostato ambiente
- Documentación técnica

## Datos técnicos

| Dimensiones (A × AN × P)       | 82 x 82 x 23 mm        |
|--------------------------------|------------------------|
| Tensión nominal                | 816VCC                 |
| Corriente nominal              | 4 mA                   |
| Interfaz de BUS                | EMS 2 (BUS de 2 hilos) |
| Campo de regulación            | 530°C                  |
| Temperatura ambiente permitida | 060°C                  |
| Clase de protección            | 111                    |
| Clase de protección            | IP20                   |

## Datos de producto sobre eficiencia energética

Los siguientes datos del producto se corresponden con los requisitos de los Reglamentos de UE n.º 811/2013 como ampliación de la directiva 2010/30/UE. La clase del regulador de temperatura se necesita para el cálculo de la eficiencia de energía para la calefacción de los locales de un sistema compuesto y se la asignó en la hoja de datos del sistema.

| Función CR 10 H                                             | Clase <sup>1)</sup> | [%] <sup>1),2)</sup> |
|-------------------------------------------------------------|---------------------|----------------------|
| Regulación en función de la temperatura ambiente, modulante | v                   | 3,0                  |

- Clasificación según directiva UE nº 811/2013 para la identificación de sistemas combinados
- 2) Contribución para la eficiencia energética de calentamiento de la estancia en relación con la estación del año en %

# 2.1 Función como aparato de regulación a través de la temperatura ambiente (CO)

El CR 10 H regula el generador de calor mediante la temperatura ambiente. En Alemania sólo está permitido en combinación con un reloj conmutador. El termostato ambiente no ha sido previsto para la regulación de generadores de calor de otros fabricantes.

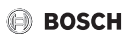

## Regulación de la potencia

La potencia calorífica del generador de calor cambia según las diferencias entre temperatura ambiente actual y deseada. Este comportamiento de regulación es adecuado para un nivel de temperatura constante, p. ej. casa en modo constructivo abierto. Se producen menos arranques del quemador y tiempos más cortos de funcionamiento de la bomba. Dependiendo del generador de calor conectado, este tipo de regulación no estará disponible.

## Regulación de la temperatura de impulsión

La temperatura de impulsión se modifica según la diferencia entre la temperatura ambiente actual y la deseada. El comportamiento de regulación es adecuado para departamentos y casas con diferentes zonas de temperaturas. La exactitud de regulación es mayor y la temperatura de impulsión está limitada. De este modo se ahorra combustible.

Con la optimización de las bombas se pueden acortar los tiempos de marcha de las bombas.

# 2.2 Función como mando a distancia (Fb, para generador de calor, bombas de calor y ventiladores)

El CR 10 H puede emplearse como mando a distancia de un regulador superior.

El programa de tiempo se determina mediante el control externo superior. En el CR 10 H se puede modificar la temperatura ambiente o el nivel de ventilación deseado de forma provisional hasta el siguiente momento de conmutación del programa de tiempo. A continuación el control externo superior vuelve a guiar hasta que el ajuste en el CR 10 H se cambie de nuevo.

# 2.3 Función como regulador controlado por humedad de aire (OFF)

El CR 10 H regula el sistema de ventilación mediante la humedad ambiental medida en el regulador. Es posible utilizar hasta cuatro reguladores. Las mediciones se reúnen, evalúan y el nivel de ventilación se ajusta según el máximo valor.

La regulación de la ventilación también está disponible en combinación con una regulación de calefacción (CO).

BOSCH

# 3 Funcionamiento

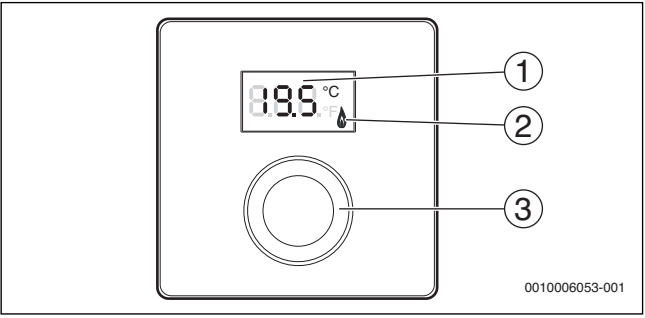

[1] Pantalla

[2] Testigo luminoso generador de calor

[3] Botón de selección: seleccionar (girar) y activar (pulsar)

| Descripción de la indicación                                                                                                    | Ejemplo     |
|----------------------------------------------------------------------------------------------------|-------------|
| Temperatura ambiente actual (pantalla estándar)                                                                                                    | 8.8.9.°     |
| <ul> <li>Temperatura ambiente deseada</li> <li>Pulsar el botón selector para mostrar brevemente la temperatura ambiente deseada (parpadeando).</li> </ul> | 2.8.S.°     |
| Nivel de ventilación actual (visualización estándar en ventilación).<br>Nivel de ventilación 0 (DES) hasta 4.                                             | 8.8.8.*     |
| Ajuste deseado de ventilación:                                                                                                    |             |
| <ul> <li>Pulsar el botón selector para mostrar brevemente el ajuste del<br/>ventilador deseado (parpadeando).</li> </ul>                                  | 83 <u>9</u> |
| Visualización de protección antiheladas: él equipo de ventilación<br>realiza una pausa durante 4 horas o funciona sólo a mínimo nivel                     | 8.8.8.*     |
| HOL (Holiday) Vacaciones <sup>1)</sup> : Vacaciones configuradas; no es posible realizar modificaciones en el regulador                                   | 8.8.8.*     |
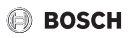

| Descripción de la indicación                                                                                                    | Ejemplo          |
|----------------------------------------------------------------------------------------------------|------------------|
| Generador de calor produce calor.                                                                                                    | ٥                |
| <ul> <li>Indicador de servicio (Mantenimiento necesario)</li> <li>Pulsar varias veces el selector para elegir la indicación estándar.</li> </ul>                                                                                                    | 8. <b>8</b> .8.* |
| Visualización alternante entre código de fallo y adicional<br>(→ eliminar fallos)                                                                                                    |                  |
| <ul> <li>Pulsar el botón selector para mostrar brevemente la<br/>temperatura ambiente actual.</li> </ul>                                                                                                    | )- - - -(        |
| Ajustar la temperatura ambiente deseada                                                                                                    | Resultado        |
| <ul> <li>Girar botón selector para seleccionar la temperatura ambiente<br/>deseada.</li> <li>El ajuste se adopta automáticamente. Vale en vez de la<br/>respectiva configuración en la unidad de mando de orden<br/>superior         <ul> <li>en el funcionamiento automático: hasta el siguiente tiempo de<br/>conmutación en el programa             <ul></ul></li></ul></li></ul> |                  |

| De | Resultado                                                                                                    |  |
|----|----------------------------------------------------------------------------------------------------|--|
| •  | Reducir la temperatura ambiente deseada hasta que se muestre<br><b>OFF</b> en la pantalla. Con la calefacción desconectada, la<br>protección anticongelante de la estancia también está<br>desconectada. La protección anticongelante del generador de<br>calor sigue estando activada. |  |

| Cambiar indicación entre calefacción y ventilación                                                                                                    | Resultado |
|----------------------------------------------------------------------------------------------------|-----------|
| Sólo en combinación con calefacción:                                                                                                    | 0000      |
| <ul> <li>Pulsar el botón selector durante más de 3 segundos y soltarlo<br/>para poder cambiar entre la visualización de la temperatura<br/>ambiente actual y el nivel actual de ventilación.</li> </ul> | U.U.U.°F  |
| Ajustar el nivel de ventilación                                                                                                    | Resultado |
| <ul> <li>Girar el botón selector para seleccionar el nivel de ventilación<br/>deseado 0 (DES) hasta 4.</li> </ul>                                                                                       | 8.8.8.°°  |
| Nivel de ventilación 0: no se garantiza la protección contra la humedad.                                                                                                    |           |
| Ajustar la ventilación                                                                                                    | Resultado |
| <ul> <li>Pulsar y girar el botón selector para elegir la configuración del<br/>ventilador.</li> </ul>                                                                                                   | 888 9     |
| P1 Modo adormecedor: La ventilación funciona p.ei, durante una                                                                                                    |           |

| hora al nivel mínimo.                                                                                        | 0.0.0.ºF          |
|----------------------------------------------------------------------------------------------------|-------------------|
| P4 Ventilación intensiva: La ventilación funciona p.ej. durante 30 minutos al máximo nivel.                  | 8.8.8°F           |
| Progr. tiempo A (Auto) <sup>1)</sup> : Nivel de ventilación trabaja según el<br>programa de tiempo indicado. | 8. <b>8</b> .8.°¢ |
| d (domanda) controlado por domanda, nivol do ventilación os                                                  |                   |

d (demanda) controlado por demanda: nivel de ventilación es regulado por la humedad de aire medida (CR 10 H) y, en caso dado, por un sensor adicional de calidad de aire.

| P5Aire de salida de bypass: Abrir la ventana. En caso de aire de salida de bypass sólo funciona el ventilador de evacuación de aire. | 8.8.8.  |
|----------------------------------------------------------------------------------------------------|---------|
| PP Party <sup>1)</sup> : La ventilación funciona p.ej. durante 8 horas a máximo rendimiento.                                         | 8,8,8,* |
| PF Función de chimenea <sup>1)</sup> : La ventilación se activa durante 7 minutos con exceso de aire de suministro.                  | 8.8.8.% |
| FIL Cambio de filtro: confirmar el cambio de filtro pulsando en éste.                                                                | 8.8.8.3 |

1) Sólo en combinación con CW 400, HPC 410, CV 200

38

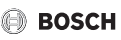

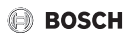

# 4 Información para el técnico especializado

#### 4.1 Instalación

► Instalar el termostato ambiente en una pared lisa (→ fig. 1 hasta 3 a partir de la pág. 109).

### 4.2 Conexión eléctrica

El regulador del ventilador recibe la alimentación eléctrica mediante el cable BUS.

| Longitud | Sección transversal<br>recomendada | Tipo de cable         |
|----------|------------------------------------|-----------------------|
| ≤ 100 m  | 0,50 mm <sup>2</sup>               | mínimo H05 VV (NYM-J) |
| ≤ 300 m  | 1,50 mm <sup>2</sup>               |                       |

Tab. 1 Longitudes de cables BUS permitidas

- Montar y conectar el cable bus de forma correcta.
- ► Establecer la conexión de BUS (→ fig. 4, pág. 110).

Designación del borne de conexión véase documentación técnica del generador de calor.

### 4.3 Puesta en funcionamiento

Durante la primera puesta en marcha o después de un reset.

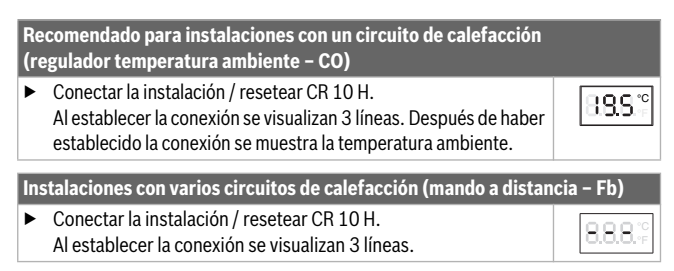

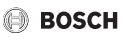

| Instalaciones con varios circuitos de calefacción (mando a distancia - Fb)                                                 |          |  |  |
|----------------------------------------------------------------------------------------------------|----------|--|--|
| <ul> <li>A.1 = Ajustar y confirmar Fb (mando a distancia)</li> </ul>                                                       | 888      |  |  |
| <ul> <li>Seleccionar y confirmar el circuito de calefacción (HC = 18).</li> </ul>                                          | 808 8    |  |  |
| Equipo de ventilación (OFF)                                                                                                |          |  |  |
| <ul> <li>Conectar la instalación / resetear CR 10 H.</li> <li>Al establecer la conexión se visualizan 3 líneas.</li> </ul> | 8.8.8.°F |  |  |
| Sólo equipo de ventilación:                                                                                                |          |  |  |
| <ul> <li>A.1 = Ajustar y confirmar OFF</li> </ul>                                                                          |          |  |  |
| <ul> <li>U.1 = (14) seleccionar y confirmar zona de ventilación.</li> </ul>                                                | 8.8.8.°  |  |  |

# 4.4 Ajustes en el menú de servicio

| Ajuste | Margen de<br>configuración <sup>1)</sup> | Descripción                                                                                            |
|--------|------------------------------------------|----------------------------------------------------------------------------------------------------|
| A.1    | CO Fb OFF                                | Regulador (CO), mando a distancia (Fb), sólo equipo de ventilación (OFF)                               |
| H.C    | HC1 HC8                                  | Circuito de calefacción 1 a 8 <sup>2)</sup>                                                            |
| U.1    | OFF  <b>1</b>  2 3 4                     | Zona de ventilación                                                                                    |
| d.1    | 2  <b>3</b>  4                           | Característica de regulación<br>(velocidad de reacción)                                                |
|        |                                          | 2: Sector P 2K = reacción rápida<br>3: Sector P 3K = reacción media<br>4: Sector P 4K = reacción lenta |
| E.1    | - 3.0 <b>0.0</b> 3.0                     | Valor de corrección para la temperatura<br>ambiente indicada                                           |
| P.1    | <b>4</b>  5                              | Regulación de la temperatura de impulsión (4)<br>o regulación de la potencia (5)                       |

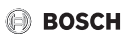

| Ajuste | Margen de<br>configuración <sup>1)</sup> | Descripción                                                                                                    |
|--------|------------------------------------------|----------------------------------------------------------------------------------------------------|
| L.1    | 1 0                                      | Secuencia optimizada de bomba: bomba de<br>calefacción funciona brevemente a regulación<br>de temperatura de impulsión. Desconectar<br>con acumulador de inercia auxiliar en la<br>instalación. |
| C.1    | C F                                      | Unión de la temperatura mostrada $^\circ\!C$ (C) o $^\circ\!F$ (F)                                                                                                    |
| S.1    | nF.12.01                                 | Versión de software <sup>3)</sup>                                                                                                    |
| F.1    | 1   0                                    | Resetear CR 10 H                                                                                                    |
|        |                                          | 0: no resetear                                                                                                    |
|        |                                          | 1: resetear                                                                                                    |
| U.2    | 0999                                     | Caudal nominal m <sup>3</sup> /h                                                                                                    |
| U.3    | 3 <b>6</b> 12                            | Tiempo de marcha de filtro en meses                                                                                                    |
| U.4    | 1 0                                      | Bypass instalado                                                                                                    |
|        |                                          | 1: sí                                                                                                    |
|        |                                          | 0: no                                                                                                    |
| U.5    | 1  <b>2</b>  3                           | Protec. antiheladas                                                                                                    |
|        |                                          | 1: Intervalo                                                                                                    |
|        |                                          | 2: Desbalance <sup>4)</sup>                                                                                                    |
|        |                                          | 3: Precalentador eléctrico <sup>4)</sup>                                                                                                    |
| U.6    | 30 <b>60</b> 120                         | Duración adormitar en minutos                                                                                                    |
| U.7    | 10 <b>15</b> 60                          | Duración ventilación intensiva en minutos                                                                                                    |

1) Valores resaltados = ajuste de fábrica

2) Sólo es posible asignar un CR 10 H a cada circuito de calefacción.

3) Para seleccionar el valor completo: girar el botón selector.

4) Certificado según DIBT (Instituto Alemán de Tecnología de Construcción)

Con un reset se restablece el ajuste de fábrica. En caso de un corte de corriente, los ajustes quedan guardados junto con la asignación de circuitos de calefacción.

# 4.5 Visualizaciones de consumo de energía en el menú de servicio (no sólo ventilación)

| Ajuste | Unidad | Fuente       | Función       | Período                                     |
|--------|--------|--------------|---------------|---------------------------------------------|
| EC.0   | kWh    | Combustible  | Calefacción   | Día anterior (0 – 24 h)                     |
| EC.1   |        |              | Agua caliente |                                             |
| EC.2   |        | Electricidad | Calefacción   | Día anterior (0 – 24 h)                     |
| EC.3   |        |              | Agua caliente |                                             |
| EC.4   |        | Combustible  | Calefacción   | Promedio diario <sup>1)</sup>               |
| EC.5   |        |              | Agua caliente | (0 – 24 h)                                  |
| EC.6   |        | Electricidad | Calefacción   | Promedio diario <sup>1)</sup>               |
| EC.7   |        |              | Agua caliente | (0 – 24 h)                                  |
| EC.8   |        | Electricidad | Refrigeración | Día anterior (0 – 24 h)                     |
| EC.9   |        |              |               | Promedio diario <sup>1)</sup><br>(0 – 24 h) |

1) Promedio de los últimos 30 días

# 4.6 Manejo (ejemplo)

| Ab | Resultado                                                           |          |
|----|---------------------------------------------------------------------|----------|
| ►  | Mantener pulsado el botón selector hasta que se muestren 2 rayitas. | 8.8.8.°F |
| ►  | Soltar el botón selector para mostrar el primer ajuste.             | 8.8.8.°c |

| Μ | Resultado                                                    |          |
|---|--------------------------------------------------------------|----------|
| ► | Seleccionar ajustes.                                         | 8.8.8.°F |
| • | Pulsar el botón selector para mostrar el valor actual.       | 8.8.8.°C |
|   | Pulsar nuevamente el botón selector para modificar el valor. |          |

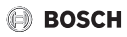

| Mo                                | Modificar ajuste (p. ej. circuito de calefacción H.C) Resultado                                                                                       |          |  |
|-----------------------------------|----------------------------------------------------------------------------------------------------|----------|--|
| ►                                 | Seleccionar y confirmar el valor deseado.                                                                                                    | 8.8.8°°  |  |
| •                                 | Mantener pulsado el botón selector hasta que se vuelva a mostrar el ajuste.                                                                           | 8.8.8.°C |  |
| Cerrar menú de servicio Resultado |                                                                                                    |          |  |
| ►                                 | Mantener pulsado el botón selector hasta que se muestren 3 rayitas.                                                                                   | 8.8.8.°c |  |
|                                   | Soltar selector.<br>Se visualiza la temperatura ambiente actual o el nivel de<br>ventilación y la unidad de mando trabaja con ajustes<br>modificados. | 8.8.9.°  |  |

# 5 Subsanación de las averías

Si una avería no se puede resolver, anotar el código de fallo y adicional:

- Contactar el servicio técnico autorizado o el servicio de atención al cliente.
- Comunicar el tipo de avería y el n.º de ident. del regulador de la unidad de mando.

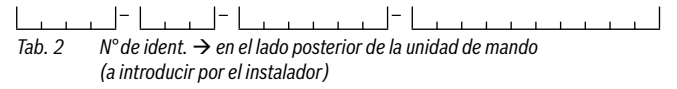

En caso de fallos, la pantalla visualiza alternadamente el código de error y el código adicional de 3 dígitos.

En caso de códigos adicionales de 4 dígitos se visualiza de manera alternada con el código de error primero los dos primeros dígitos y a continuación los dos últimos dígitos (p.ej.: A21 ... 10 ... 01 ... A21 ... 10 ... 01 ...).

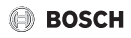

| Código<br>de avería | Código<br>adicional | Causa posible y<br>reparación por parte del técnico                                                                                                    |
|---------------------|---------------------|----------------------------------------------------------------------------------------------------|
| A11                 | 1094                | No hay comunicación con el ventilador.                                                                                                    |
| A71                 |                     | <ul> <li>Comprobar el cableado.</li> </ul>                                                                                                    |
| <br>A74             |                     |                                                                                                    |
| A11 3091<br>3094    |                     | <ul> <li>Mando a distancia mal conectado en el sistema.</li> <li>Controlar la configuración en la unidad de mando de orden<br/>superior, en caso dado corregirlo.</li> </ul>    |
|                     |                     | Sonda temperatura ambiente del mando a distancia<br>defectuoso (A11/3091: circuito de calentamiento/<br>refrigeración 1,, 3094: circuito de calentamiento/<br>refrigeración 4). |
| A61                 | 3091                | Sonda de temperatura ambiente del CB 10 H averiada                                                                                                    |
| <br>A68             | 3098                | (A61/3091: circuito de calefacción 1,,<br>A68/3098: circuito de calefacción 8).                                                                                                 |
|                     |                     | Cambie el CR 10 H.                                                                                                    |
| A21                 | 1001                | CR 10 H en el circuito de calefacción 1 configurado de forma incorrecta.                                                                                                    |
|                     |                     | <ul> <li>En caso de haber instalado una unidad de mando de<br/>orden superior (p.ej. CW 400), A.1 = ajustar Fb<br/>(mando a distancia).</li> </ul>                              |
|                     |                     | <ul> <li>Si no se ha instalado un regulador superior y solo se ha<br/>instalado un circuito de calefacción, ajustar A.1 = CO<br/>(aparato de regulación).</li> </ul>            |

# BOSCH

| Código<br>de avería | Código<br>adicional | Causa posible y<br>reparación por parte del técnico                                                                                                    |  |
|---------------------|---------------------|----------------------------------------------------------------------------------------------------|--|
| A21<br><br>A24      | 3141<br>3144        | Sensor de humedad relativa de aire del termostato ambiente<br>defectuoso (A21/3141: circuito de calentamiento/<br>refrigeración 1,, A24/3144: circuito de calentamiento/<br>refrigeración 4).                                                                                                    |  |
| A22<br><br>A28      | 1001                | Sustituir CR 10 H defectuoso. Falta la señal de BUS del regulador superior para el mando a distancia (A22: circuito de calefacción 2,, A28: circuito de calefacción 8).                                                                                                    |  |
|                     |                     | <ul> <li>Instalar el termostato ambiente de orden superior<br/>(p. ej. CW 400).</li> <li>Establecer la conexión de BUS.</li> </ul>                                                                                                    |  |
| A61                 | 1010                | <ul> <li>Sin comunicación por conexión de BUS-EMS 2.</li> <li>Comprobar si se conectó mal el cable bus.</li> <li>Eliminar los errores de cableado desconectar y volver a conectar el aparato de regulación.</li> <li>Comprobar si el cable bus está defectuoso. Apague el aparato de regulación y vuelva a encenderlo.</li> <li>Reparar o cambiar el cable bus.</li> <li>Sustituir la unidad de mando defectuosa.</li> </ul> |  |
| A61<br><br>A68      | 1081<br><br>1088    | <ul> <li>CR 10 H mal configurado (A61/1081: circuito de calefacción 1,, A68/1088: circuito de calefacción 8).</li> <li>A.1 = Ajustar Fb (mando a distancia).</li> <li>Ventilación no configurada en el CR 10 H.</li> <li>Ajustar la ventilación.</li> </ul>                                                                                                    |  |

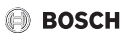

| Código<br>de avería | Código<br>adicional | Causa posible y<br>reparación por parte del técnico                                                                                                    |
|---------------------|---------------------|----------------------------------------------------------------------------------------------------|
| A61<br>             | 3061<br>            | CR 10 H mal configurado (A61/3061: circuito de calefacción 1,, A68/3068: circuito de calefacción 8).                                                                                                   |
| A68                 | 3068                | <ul> <li>Medidas para la solución véase código de error A21.</li> </ul>                                                                                                    |
|                     |                     | No se visualiza el nivel de ventilación.                                                                                                    |
|                     |                     | • Pulsar botón selector hasta aparecer el nivel de ventilación.                                                                                                    |
| Fill                | -                   | <ul> <li>PResión del agua en la instalación de calefacción insuficiente.</li> <li>▶ Rellenar agua de calefacción (también sin técnico,<br/>→ documentación técnica del generador de calor).</li> </ul> |
| FIL                 | -                   | Filtro sucio.<br>Cambiar filtro.<br>Basetear el tiempo de marcha del filtro en el punto de menú                                                                                                    |
|                     | 011                 | FIL pulsando en el botón respectivo.                                                                                                    |

Tab. 3 Códigos de fallo y código adicional para el técnico

Informaciones adicionales véase manual de servicio.

# 6 Aparatos usados eléctricos y electrónicos

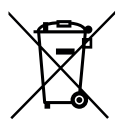

Los aparatos eléctricos y electrónicos inservibles deben separarse para su eliminación y reutilizarlos de acuerdo con el medio ambiente (Directiva Europea de Residuos de aparatos eléctricos y electrónicos).

Utilice los sistemas de almacenamiento y colecta para la eliminación de residuos de aparatos eléctricos y electrónicos.

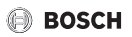

# 1 Algemene veiligheidsvoorschriften

#### Installatie en inbedrijfstelling

- Respecteer bij de installatie en het bedrijf de specifieke nationale voorschriften en normen!
- Houd de instructies in alle handleidingen aan. Indien deze niet worden aangehouden kunnen materiële schade, lichamelijk letsel en zelfs levensgevaar ontstaan.
- Laat de bedieningseenheid alleen door een erkend vakman installeren en in bedrijf stellen.
- Warmteproducent en andere toebehoren conform de bijbehorende handleidingen installeren en in bedrijf stellen.
- Sluit de bedieningseenheid nooit op het 230 V net aan.
- Voor de installatie van de bedieningseenheid: schakel de warmteproducent en alle andere BUS-deelnemers over alle polen spanningsloos, borg deze tegen onbedoeld herinschakelen en controleer de spanningsloosheid.

#### Schade door vorst

Wanneer de installatie niet in bedrijf is, kan deze bevriezen:

- ▶ Installatie bij buitentemperaturen onder 0 °C ingeschakeld laten.
- Wanneer de bedieningseenheid als regelaar wordt gebruikt, is geen vorstbeveiliging mogelijk. Een betrouwbare vorstbeveiliging kan alleen bij een weersafhankelijke regeling worden gewaarborgd.
- Eventueel optredende storing direct oplossen.

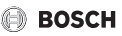

# 2 Gegevens betreffende het product

#### Toepassingsmogelijkheden

- Kamertemperatuurgestuurde regelaar (CO) voor installaties met een ongemengd cv-circuit
- Afstandsbediening (Fb)
  - in installaties met master-bedieningseenheid CW 400 met maximaal 4 cvcircuits of CW 800 met maximaal 8 cv-circuits en in combinatie met warmtebronnen met externe boilerlaadpomp uitsluitend bruikbaar als afstandsbediening
  - in combinatie met warmtepompen (door HPC 400 of HPC 410 gestuurd verwarmings- en koelcircuit) uitsluitend als afstandsbediening bruikbaar. Deze registreert de kamertemperatuur en de relatieve luchtvochtigheid in de referentieruimte
  - De CR 10 H kan als afstandsbediening voor cv-circuit en ventilatie of warmtepomp en ventilatie worden gebruikt
- Luchtvochtigheidsgestuurde regelaar (OFF) voor ventilatie-installaties. Luchtvochtigheidsgestuurde regeling met maximaal 4 bedieningseenheden CR 10 H of, indien aanwezig, 4 ventilatiezones (1 bedieningseenheid per ventilatiezone)

#### Gebruik

- Warmtebron met BUS-systeem 2-draads-BUS, EMS 2
- · Combinatie met schakelklokken (bijvoorbeeld MT10, ...) mogelijk
- Ventilatietoestellen met EMS 2

#### Leveringsomvang

- · Bedieningseenheid
- Technische documentatie

#### **Technische gegevens**

| Afmetingen (B × H × D)           | 82 x 82 x 23 mm      |
|----------------------------------|----------------------|
| Nominale spanning                | 8 16 V DC            |
| Nominale stroom                  | 4 mA                 |
| BUS-interface                    | EMS 2 (2-draads BUS) |
| Regelbereik                      | 5 30 ℃               |
| Toelaatbare omgevingstemperatuur | 0 60 °C              |
| Veiligheidsklasse                | III                  |
| Beschermingsklasse               | IP20                 |

#### Productgegevens over het energieverbruik

De volgende productkenmerken voldoen aan de eisen van de EU-verordeningen nr. 811/2013 als aanvulling op de richtlijn 2010/30/EU. De klasse van de temperatuurregelaar is voor de berekening van de energie-efficiëntie van de ruimteverwarming in een combi-installatie nodig en daarvoor in het systeemspecificatieblad opgenomen.

| Functie CR 10 H                       | Klasse <sup>1)</sup> | [%] <sup>1),2)</sup> |
|---------------------------------------|----------------------|----------------------|
| Ruimtetemperatuurgeregeld, modulerend | V                    | 3,0                  |

1) Indeling conform EU-verordening nummer 811/2013 voor markering van combinatie-installaties

 Bijdrage aan de seizoensgebonden energie-efficiëntie voor kamerverwarming in %

# 2.1 Functie als kamertemperatuurgestuurde regelaar (CO)

De CR 10 H regelt de warmtebron via de kamertemperatuur. De bedieningseenheid is niet voor de regeling van warmtebronnen van andere fabrikanten geschikt.

#### Vermogensregeling

Het warmtevermogen van de warmteproducent verandert overeenkomstig de afwijking tussen de actuele en de gewenste kamertemperatuur. Het regelgedrag is voor een uniform temperatuurniveau geschikt, bijvoorbeeld huis in open uitvoering. Er treden minder branderstarts op en kortere pomplooptijden. Afhankelijk van de aangesloten warmteproducent, is dit regelingstype eventueel niet beschikbaar.

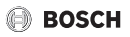

#### Aanvoertemperatuurregeling

De aanvoertemperatuur verandert overeenkomstig de afwijking tussen actuele en gewenste kamertemperatuur. Het regelgedrag is voor woningen en gebouwen met verschillende temperatuurzones geschikt. De regelnauwkeurigheid is hoger en de aanvoertemperatuur wordt in hoogte begrensd. Dit is brandstofbesparend.

Met de pompoptimalisatie kunnen de pomplooptijden worden verkort.

# 2.2 Functie als afstandsbediening (Fb, voor warmtebron, warmtepompen en ventilatietoestellen)

De CR 10 H kan als afstandsbediening van een master-bedieningseenheid worden gebruikt.

Het tijdprogramma wordt bepaald door de master-bedieningseenheid. Op de CR 10 H kan de gewenste kamertemperatuur of ventilatiestand tijdelijk tot aan de volgende schakeltijd van het tijdprogramma worden veranderd. Daarna is de masterbedieningseenheid weer master, tot de instelling op de CR 10 H opnieuw wordt veranderd.

# 2.3 Functie als luchtvochtigheidsgestuurde regelaar (OFF)

De CR 10 H regelt het ventilatiesysteem via de op de regelaar gemeten relatieve luchtvochtigheid. Het is mogelijk, maximaal vier regelaars te gebruiken. De metingen worden verzameld, verwerkt en de ventilatiestand wordt aan de hand van de hoogste waarde bepaald.

De ventilatieregeling is ook in combinatie met een verwarmingsregeling (CO) beschikbaar.

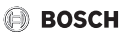

# 3 Bediening

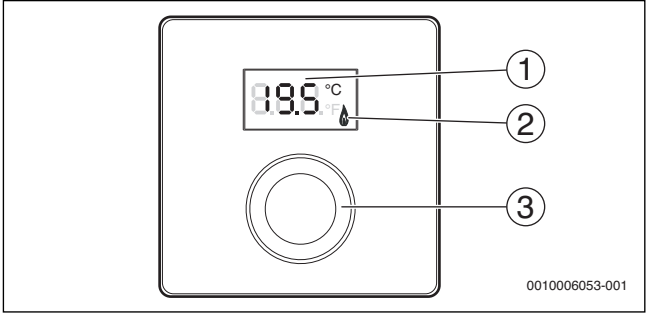

[1] Display

[2] Bedrijfsindicatie warmteproducent

[3] Keuzeknop: kiezen (draaien) en bevestigen (indrukken)

| Beschrijving van de weergaven                                                                                       | Voorbeeld       |
|----------------------------------------------------------------------------------------------------|-----------------|
| Actuele kamertemperatuur (standaardweergave)                                                                        | 8.8.9°          |
| Gewenste kamertemperatuur:                                                                                          | 200%            |
| <ul> <li>Druk de keuzeknop in, om de gewenste kamertemperatuur kort<br/>weer te geven (knipperend).</li> </ul>      |                 |
| Actuele ventilatiestand (standaardweergave bij ventilatie).<br>Ventilatiestand 0 (uit) tot 4.                       | 8.8.8.°°        |
| Gewenste ventilatie-instelling:                                                                                     |                 |
| <ul> <li>Druk de keuzeknop in, om de gewenste ventilatie-instelling kort<br/>weer te geven (knipperend).</li> </ul> | <u>83</u> 9.    |
| Vorstbeveiligingsindicatie: de ventilatie-installatie pauzeert gedurende 4 uur of werkt alleen op lage stand        | 8.8.8.°         |
| ${\rm HOL}~({\rm Holiday})~{\rm vakantie}^{1)}:$ vakantie ingesteld, geen verandering op de regelaar mogelijk       | <b>8.8.8</b> .¢ |

#### Bediening

| 🔘 возсн |  |
|---------|--|
|---------|--|

| Voorbeeld |
|-----------|
| ٥         |
| 8.8.8.₽   |
|           |
| Resultaat |
| 215°      |
|           |

- bij automatisch bedrijf: tot de volgende schakeltijd in het programma

- bij geoptimaliseerd bedrijf: tot beëindiging van het geoptimaliseerde bedrijf

Het instellen van de bedrijfsmodus (automatisch bedrijf/

geoptimaliseerd bedrijf) is alleen op de master-

bedieningseenheid mogelijk.

| Uit | Resultaat                                                                                                    |  |
|-----|----------------------------------------------------------------------------------------------------|--|
| •   | Verlaag de gewenste kamertemperatuur, tot <b>OFF</b> verschijnt. Bij<br>uitgeschakelde verwarming is ook de vorstbeveiliging van de<br>kamer uitgeschakeld. De vorstbeveiliging van de<br>warmteproducent blijft actief. |  |

# 🕒 BOSCH

| Weergave wisselen tussen verwarming en ventilatie                                                                                                    | Resultaat         |
|----------------------------------------------------------------------------------------------------|-------------------|
| Alleen in combinatie met verwarming:                                                                                                    | 888.0             |
| <ul> <li>Druk de keuzeknop langer dan 3 seconden in en dan loslaten,<br/>om tussen weergave van de actuele kamertemperatuur en de<br/>actuele ventilatiestand om te schakelen.</li> </ul> | 0.0.0.*           |
| Instellen ventilatiestand                                                                                                    | Resultaat         |
| <ul> <li>Verdraai de keuzeknop, om de gewenste ventilatiestand te<br/>kiezen 0 (uit) tot 4.</li> </ul>                                                                                    | 8.8.8.*           |
| Ventilatiestand 0: vochtbescherming niet meer gewaarborgd.                                                                                                    |                   |
| Instellen ventilatie                                                                                                    | Resultaat         |
| <ul> <li>Verdraai de keuzeknop en druk deze in, om ventilatiestand</li> </ul>                                                                                                    |                   |
| te kiezen.                                                                                                    | 888-9:            |
| P1 Inslaapmodus: de ventilatie wordt bijvoorbeeld gedurende 1 uur op de laagste stand gezet.                                                                                              | 8. <b>8</b> .8.°  |
| P4 Intensieve ventilatie: de ventilatie wordt bijvoorbeeld gedurende<br>30 minuten op de hoogste stand gezet.                                                                             | 8. <b>8.8</b> .÷  |
| A (Auto) tijdprogramma <sup>1)</sup> : ventilatiestand werkt op ingestelde tijdprogramma.                                                                                                 | 8. <b>8</b> .8.°° |
| d (demand) vraaggestuurd: ventilatiestand wordt door gemeten<br>luchtvochtigheid (CR 10 H) en eventueel aanvullende<br>luchtkwaliteitssensor geregeld.                                    | 8.8.8.°°          |
| P5 Bypass-afvoerlucht: open de ramen! Bij bypass-afvoerlucht werkt alleen de afvoerluchtventilator.                                                                                       | 8.8.8.°           |
| $PPParty^{(1)}$ : de ventilatie wordt bijvoorbeeld gedurende 8 uur op de hoogste ventilatiestand gezet.                                                                                   | 8, <b>8</b> ,8,°  |
| PF kachelfunctie <sup>1)</sup> : de ventilatie werkt gedurende 7 minuten met een overschot aanvoerlucht.                                                                                  | 8. <b>8.</b> 8.*  |
| FIL filter vervangen: bevestig het vervangen van het filter door<br>indrukken.                                                                                                    | 8,8,8,°           |

1) Alleen in combinatie met CW 400, HPC 410, CV 200

# 4 Informatie voor de installateur

### 4.1 Installatie

▶ Bedieningseenheid op een vlakke wand monteren (→ afb. 1 tot 3 vanaf pagina 109).

# 4.2 Elektrische aansluiting

De bedieningseenheid wordt via de buskabel met energie gevoed.

| Lengte  | Aanbevolen doorsnede | Kabeltype               |
|---------|----------------------|-------------------------|
| ≤ 100 m | 0,50 mm <sup>2</sup> | Minimaal H05 VV (NYM-J) |
| ≤ 300 m | 1,50 mm <sup>2</sup> |                         |

Tabel 1 Toegestane BUS-kabellengten

- ► Installeer de BUS-kabel deskundig.
- Maak de BUS-verbinding ( $\rightarrow$  afb. 4, pagina 110).

Identificatie van de BUS-aansluitklem zie technische documentatie van de warmteproducent.

# 4.3 Inbedrijfstelling

Bij eerste inbedrijfstelling of inbedrijfstelling na een reset.

| Ins | stallaties met een cv-circuit (kamertemperatuurgestuurde rege                                                                                                    | elaar – CO)     |
|-----|----------------------------------------------------------------------------------------------------|-----------------|
| •   | Inschakelen installatie / CR 10 H resetten.<br>Tijdens het opbouwen van de verbinding worden 3 strepen<br>getoond. Na het opbouwen van de verbinding wordt de<br>kamertemperatuur getoond. | 8 <b>8.5</b> .° |
| Ins | stallaties met meerdere cv-circuits (afstandsbediening – Fb)                                                                                                    |                 |
| •   | Inschakelen installatie / CR 10 H resetten.<br>Tijdens het opbouwen van de verbinding worden 3 strepen<br>getoond.                                                                         | 8.8.8.°c        |

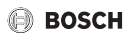

 

 Installaties met meerdere cv-circuits (afstandsbediening – Fb)

 A.1 = Fb instellen en bevestigen (afstandsbediening)
 F.6

 Kies cv-circuit (HC = 1...8) en bevestig dit.
 Wentilatie-installatie (OFF)
 Inschakelen installatie / CR 10 H resetten. Tijdens het opbouwen van de verbinding worden 3 strepen getoond.

 A.1 = OFF instellen en bevestigen
 U.1 = (1 ...4) ventilatiezone kiezen en bevestigen.

 B.8.8
 Inschakelen installatie:
 Inschakelen installatie:
 Inschakelen installatie:

 Inschakelen installatie:
 Inschakelen installatie:
 Inschakelen ventilatie-installatie:

 Inschakelen installatie:
 Inschakelen ventilatie-installatie:
 Inschakelen installatie:
 Inschakelen ventilatie-installatie:

 Inschakelen ventilatie-installatie:
 Inschakelen ventilatie-installatie:
 Inschakelen ventilatie-installatie:
 Inschakelen ventilatie-installatie:
 Inschakelen ventilatie-installatie-installatie:

## 4.4 Instellingen in het servicemenu

| Instelling | Instelbereik <sup>1)</sup> | Omschrijving                                                                                                    |
|------------|----------------------------|----------------------------------------------------------------------------------------------------|
| A.1        | CO Fb OFF                  | Regelaar (CO), afstandsbediening (Fb), alleen ventilatie-installatie (OFF)                                                                          |
| H.C        | HC1 HC8                    | CV-circuit 1 t/m 8 <sup>2)</sup>                                                                                                    |
| U.1        | OFF  <b>1</b>  2 3 4       | Ventilatiezone                                                                                                    |
| d.1        | 2  <b>3</b>  4             | Regelkarakteristiek (reactiesnelheid)<br>2: 2K P-bereik = snelle reactie<br>3: 3K P-bereik = matig snelle reactie<br>4: 4K P-bereik = trage reactie |
| E.1        | - 3.0 <b>0.0</b> 3.0       | Correctiewaarde voor de getoonde<br>kamertemperatuur                                                                                                |
| P.1        | <b>4</b>  5                | Aanvoertemperatuurregeling (4) of vermogensregeling (5)                                                                                             |

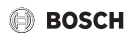

| Instelling | Instelbereik <sup>1)</sup> | Omschrijving                                                                                                    |  |  |  |  |
|------------|----------------------------|----------------------------------------------------------------------------------------------------|--|--|--|--|
| L.1        | 1 0                        | Geoptimaliseerde pompwerking: cv-pomp<br>draait bij aanvoertemperatuurregeling zo kort<br>mogelijk. Uitschakelen bij buffervat in de<br>installatie. |  |  |  |  |
| C.1        | C F                        | Eenheid van de getoonde temperaturen<br>°C (C) of °F (F)                                                                                             |  |  |  |  |
| S.1        | nF.12.01                   | Softwareversie <sup>3)</sup>                                                                                                    |  |  |  |  |
| F.1        | 1  <b>0</b>                | CR 10 H resetten                                                                                                    |  |  |  |  |
|            |                            | 0: niet resetten<br>1: resetten                                                                                                    |  |  |  |  |
| U.2        | 0 999                      | Nominaal debiet m <sup>3</sup> /h                                                                                                    |  |  |  |  |
| U.3        | 3 <b>6</b> 12              | Filterlooptijd in maanden                                                                                                    |  |  |  |  |
| U.4        | 1   <b>0</b>               | Bypass geïnstalleerd                                                                                                    |  |  |  |  |
|            |                            | 1: ja                                                                                                    |  |  |  |  |
|            |                            | 0: nee                                                                                                    |  |  |  |  |
| U.5        | 1  <b>2</b>  3             | Vorstbeveiliging                                                                                                    |  |  |  |  |
|            |                            | 1: interval                                                                                                    |  |  |  |  |
|            |                            | 2: onbalans <sup>4)</sup>                                                                                                    |  |  |  |  |
|            |                            | 3: elektrisch voorverwarmelement <sup>4)</sup>                                                                                                    |  |  |  |  |
| U.6        | 30 <b>60</b> 120           | Duur inslapen in minuten                                                                                                    |  |  |  |  |
| U.7        | 10 <b>15</b> 60            | Duur intensieve ventilatie in minuten                                                                                                    |  |  |  |  |

1) Geaccentueerde waarden = fabrieksinstelling

2) Aan ieder cv-circuit mag slechts één CR 10 H worden toegekend.

3) Verdraai de keuzeknop, om de gehele waarde uit te lezen.

4) DIBT gecertificeerd

Bij een reset wordt de fabrieksinstelling weer hersteld. Bij stroomuitval blijven de instellingen inclusief de toekenning van het verwarmingscircuit behouden.

Informatie voor de installateur

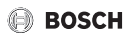

# 4.5 Energieverbruiksindicatie in servicemenu (niet voor ventilatie)

| Instelling | Eenheid | Bron          | Functie    | Periode                                   |
|------------|---------|---------------|------------|-------------------------------------------|
| EC.0       | kWh     | Brandstof     | Verwarming | Vooravond (0 – 24 h)                      |
| EC.1       |         |               | Warm water |                                           |
| EC.2       |         | Elektriciteit | Verwarming | Vooravond (0 – 24 h)                      |
| EC.3       |         |               | Warm water |                                           |
| EC.4       |         | Brandstof     | Verwarming | Daggemiddelde <sup>1)</sup>               |
| EC.5       |         |               | Warm water | (0 – 24 h)                                |
| EC.6       |         | Elektriciteit | Verwarming | Daggemiddelde <sup>1)</sup>               |
| EC.7       |         |               | Warm water | (0 – 24 h)                                |
| EC.8       |         | Elektriciteit | Koeling    | Vooravond (0 – 24 h)                      |
| EC.9       |         |               |            | Daggemiddelde <sup>1)</sup><br>(0 – 24 h) |

1) Gemiddelde over de laatste 30 dagen

# 4.6 Bediening (voorbeeld)

| Se | Resultaat                                                     |          |
|----|---------------------------------------------------------------|----------|
| ►  | Houd de keuzeknop ingedrukt, tot 2 strepen verschijnen.       | 8.8.8.°c |
| ►  | Laat de keuzeknop los, om de eerste instelling weer te geven. | 8.8.8.°C |

| Veranderen i                   | Resultaat                                        |          |
|--------------------------------|--------------------------------------------------|----------|
| <ul> <li>Instelling</li> </ul> | kiezen.                                          | 8.8.8.°F |
| <ul> <li>Druk de k</li> </ul>  | euzeknop in, om de actuele waarde weer te geven. | 8.8.8.°F |
| Druk de k                      | euzeknop opnieuw in, om de waarde te veranderen. |          |

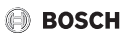

| Ve       | randeren instelling (bijvoorbeeld cv-circuit H.C)                           | Resultaat             |
|----------|-----------------------------------------------------------------------------|-----------------------|
| ►        | Kies de gewenste waarde en bevestig deze.                                   | 8.8.8.°c              |
| ►        | Houd de keuzeknop ingedrukt, tot weer de instelling wordt getoond.          | 8.8.8.°c              |
|          |                                                                             |                       |
| Slı      | liten servicemenu                                                           | Resultaat             |
| Slı<br>► | iten servicemenu<br>Houd de keuzeknop ingedrukt, tot 3 strepen verschijnen. | Resultaat<br>8.8.8.⁰⊧ |

# 5 Storingen verhelpen

Wanneer een storing niet kan worden opgelost, storings- en subcode noteren:

- Schakel een erkend vakman of de servicedienst in.
- Geef het type storing en het identificatienummer van de bedieningseenheid door.

|         | _  -  |          | -   |      |       |      |      |     | -   |     |     |      | 1    |      |     |      |    |      | .   |
|---------|-------|----------|-----|------|-------|------|------|-----|-----|-----|-----|------|------|------|-----|------|----|------|-----|
| Tabel 2 | Ident | nr. → ac | hte | rkar | nt be | dieı | ning | see | nhe | eid | (do | or i | nsta | alla | teu | r in | te | vull | en) |

Bij storingen toont het display afwisselend de betreffende storingscode en de 3-cijferige subcode.

Bij een 4-cijferige subcode worden afwisselend met de storingscode eerst de beide eerste posities en dan de beide laatste posities getoond (bijvoorbeeld: A21 ... 10 ... 01 ... 10 ... 01 ...).

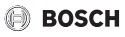

| Storings-<br>code     | Sub-<br>code | Mogelijke oorzaken en<br>oplossingen door de vakman                                                                                                    |
|-----------------------|--------------|----------------------------------------------------------------------------------------------------|
| A11<br>A71<br><br>A74 | 1094         | Geen communicatie met ventilatietoestel.<br>► Controleren bekabeling.                                                                                                    |
| A11                   | 3091<br>3094 | <ul> <li>Afstandsbediening niet correct op het systeem aangemeld.</li> <li>▶ Controleer de configuratie in de master-<br/>bedieningseenheid, eventueel corrigeren.</li> </ul>                                                                                      |
|                       |              | Kamertemperatuursensor van de afstandsbediening defect<br>(A11/3091: verwarmings-/koelcircuit 1,, 3094:<br>verwarmings-/koelcircuit 4).<br>► Vervang de CR 10 H.                                                                                                   |
| A61                   | 3091<br>3098 | Kamertemperatuursensor CR 10 H defect (A61/3091: cv-<br>circuit 1,, A68/3098: cv-circuit 8).                                                                                                    |
| A68                   |              | <ul> <li>Vervang de CR 10 H.</li> </ul>                                                                                                    |
| A21                   | 1001         | CR 10 H in cv-circuit 1 verkeerd geconfigureerd.                                                                                                    |
|                       |              | <ul> <li>Indien een master-bedieningseenheid (bijv. CW 400)<br/>geïnstalleerd is, A.1 = Fb (afstandsbediening) instellen.</li> <li>Wanneer geen master-bedieningseenheid en slechts één<br/>cv-circuit is geïnstalleerd, A.1 = CO (regelaar) instellen.</li> </ul> |
| A21<br><br>A24        | 3141<br>3144 | Sensor voor relatieve luchtvochtigheid van de<br>afstandsbediening defect (A21/3141: verwarmings- en<br>koelcircuit 1,, A24/3144: verwarmings-/koelcircuit 4).                                                                                                    |
|                       |              | <ul> <li>Vervang defecte CR 10 H.</li> </ul>                                                                                                    |
| A22<br><br>A28        | 1001         | BUS-signaal van de master-bedieningseenheid voor<br>afstandsbediening ontbreekt (A22: cv-circuit 2,,<br>A28: cv-circuit 8).                                                                                                    |
|                       |              | <ul> <li>Installeren master-bedieningseenheid (bijv. CW 400).</li> <li>Maken BUS-verbinding.</li> </ul>                                                                                                    |

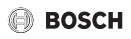

| Storings-<br>code | Sub-<br>code | Mogelijke oorzaken en<br>oplossingen door de vakman                                                   |
|-------------------|--------------|----------------------------------------------------------------------------------------------------|
| A61               | 1010         | Geen communicatie via BUS-verbinding EMS 2.                                                           |
|                   |              | • Controleer of de BUS-kabel verkeerd is aangesloten.                                                 |
|                   |              | <ul> <li>Los de bedradingsfouten op en regelaar uit- en weer<br/>inschakelen.</li> </ul>              |
|                   |              | <ul> <li>Controleer of de BUS-kabel defect is Schakel regelaar<br/>uit- en weer aan.</li> </ul>       |
|                   |              | <ul> <li>BUS-kabel repareren of vervangen.</li> <li>Vervang defecte bedieningseenheid.</li> </ul>     |
| A61<br>           | 1081<br>     | CR 10 H verkeerd geconfigureerd (A61/1081: cv-circuit 1,,<br>A68/1088: cv-circuit 8).                 |
| A68               | 1088         | A.1 = Fb (afstandsbediening) instellen.                                                               |
|                   |              | Ventilatie op CR 10 H niet ingesteld.                                                                 |
|                   |              | <ul> <li>Instellen ventilatie.</li> </ul>                                                             |
| A61<br>           | 3061<br>     | CR 10 H verkeerd geconfigureerd (A61/3061: cv-circuit 1,,<br>A68/3068: cv-circuit 8).                 |
| A68               | 3068         | • Maatregelen voor oplossingen zie storingscode A21.                                                  |
|                   |              | Ventilatiestand wordt niet weergegeven.                                                               |
|                   |              | • Druk de keuzeknop in, tot de ventilatiestand verschijnt.                                            |
| Fill              | -            | Waterdruk in de cv-installatie te laag.                                                               |
|                   |              | Vul cv-water bij (ook zonder vakman, → gebruikers- of installatie-instructie van de warmteproducent). |
| FIL               | -            | Filter vervuild.                                                                                      |
|                   |              | <ul> <li>Vervangen filter.</li> </ul>                                                                 |
|                   |              | Reset de filterlooptijd in menupunt FIL door indrukken.                                               |

Tabel 3 Storings- en subcode voor de vakman

Meer informatie zie eventueel servicehandboek.

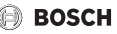

# 6 Afgedankte elektrische en elektronische apparatuur

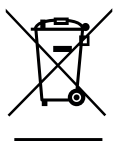

Niet meer te gebruiken elektrische en elektronische apparaten moeten gescheiden worden ingezameld en aan een milieuvriendelijke afvalverwerking worden toegevoerd (Europese richtlijn betreffende elektrische en elektronische afgedankte apparaten).

Gebruik voor het afvoeren van elektrische en elektronische afgedankte apparaten de nationale retour- en inleversystemen.

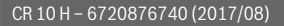

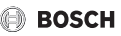

# 1 Consignes générales de sécurité

#### Installation et mise en service

- Pour l'installation et le fonctionnement, respecter les prescriptions et normes spécifiques en vigueur dans le pays concerné !
- Les consignes de toutes les notices doivent être respectées. Le non-respect peut entraîner des dommages matériels, des dommages corporels, voire la mort.
- Le module de commande doit être exclusivement installé et mis en service par un spécialiste agréé.
- Monter et mettre en marche le générateur de chaleur et autres accessoires selon la notice d'installation correspondante.
- ▶ Ne raccorder en aucun cas le module de commande au réseau 230 V.
- Avant d'installer le module de commande : mettre le générateur de chaleur et tous les autres participants BUS hors tension sur tous les pôles, les sécuriser contre tout réenclenchement involontaire et confirmer qu'ils sont tous hors tension.

#### Dégâts dus au gel

Si l'installation n'est pas en marche, elle risque de geler :

- ► Laisser l'installation en marche si les températures extérieures sont inférieures à 0 °C.
- Si le module de commande est utilisé comme régulateur, l'installation ne peut pas être protégée contre le gel. L'installation ne peut être protégée contre le gel que si la régulation est effectuée en fonction de la température extérieure.
- Eliminer immédiatement le défaut éventuel.

# 2 Informations sur le produit

#### Applications possibles

 Commande de régulation en fonction de la température ambiante (CO) pour les installations avec un circuit de chauffage sans mélangeur

#### Commande à distance (Fb)

- dans les installations avec module de commande principal CW 400 avec 4 circuits de chauffage au maximum ou CW 800 avec 8 circuits de chauffage au maximum et utilisable en association avec des générateurs de chaleur avec pompe de charge ECS externe uniquement comme commande à distance
- utilisable en association avec des pompes à chaleur (circuit de chauffage/ refroidissement commandé par HPC 400 ou HPC 410) uniquement comme commande à distance. Il enregistre la température ambiante et l'humidité relative de l'air dans la pièce de référence
- Le CR 10 H peut être utilisé comme commande à distance pour le circuit de chauffage et la ventilation ou comme pompe à chaleur et ventilation
- Appareil de régulation en fonction de l'humidité de l'air (OFF) pour unités de ventilation. Régulation en fonction de l'humidité de l'air avec jusqu'à 4 modules de commande CR 10 H ou, si disponibles, 4 zones de ventilation (1 module de commande par zone de ventilation)

#### Utilisation

- Générateur de chaleur avec système BUS bus bifilaire, EMS 2
- Combinaison possible avec programmateurs (par ex. MT10, ...)
- Appareils de ventilation avec EMS 2

#### **Pièces fournies**

- Module de commande
- Documentation technique

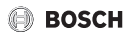

#### **Caractéristiques techniques**

| Dimensions (L × H × P)    | 82 x 82 x 23 mm       |
|---------------------------|-----------------------|
| Tension nominale          | 816VCC                |
| Courant nominal           | 4 mA                  |
| Interface BUS             | EMS 2 (BUS bifilaire) |
| Plage de réglage          | 530℃                  |
| Température ambiante adm. | 0 60 °C               |
| Classe de protection      | III                   |
| Indice de protection      | IP20                  |

#### Caractéristiques du produit relatives à la consommation énergétique

Les caractéristiques du produit indiquées ci-dessous satisfont aux exigences des réglementations UE n° 811/2013 en complément de la directive 2010/30/UE. La classe du thermostat est nécessaire pour le calcul de l'efficacité énergétique pour le chauffage des locaux d'une installation mixte et figure dans la fiche technique du système.

| Fonction CR 10 H                                 | Classe <sup>1)</sup> | [%] <sup>1),2)</sup> |
|--------------------------------------------------|----------------------|----------------------|
| En fonction de la température ambiante, modulant | V                    | 3,0                  |

- Classification conformément au règlement UE n° 811/2013 sur le code d'identification des produits combinés
- Contribution en % à l'efficacité énergétique saisonnière pour le chauffage des locaux

## 2.1 Fonctionnement comme régulateur en fonction de la température ambiante (CO)

Le CR 10 H régule le générateur de chaleur via la température ambiante. Le module de commande ne régule pas les générateurs de chaleur d'autres fabricants.

#### **Régulation puissance**

La puissance calorifique du générateur de chaleur varie selon la différence entre la température ambiante actuelle et la température ambiante souhaitée. Le comportement de régulation est conçu pour un niveau de température homogène, par ex. maison à construction ouverte.

# 🕞 возсн

Les démarrages du brûleur sont moins fréquents et les durées de marche de la pompe plus courtes. En fonction du générateur de chaleur raccordé, ce type de réglage peut ne pas être disponible.

### Régulation température de départ

La température de départ varie selon la différence entre la température ambiante actuelle et la température ambiante souhaitée. Le comportement de régulation est adapté aux appartements et aux maisons avec des zones de températures différentes. La régulation est plus précise et le degré de la température de départ est limitée. Ceci permet d'économiser du combustible.

Les durées de marche de la pompe sont réduites grâce à l'optimisation du fonctionnement de la pompe.

# 2.2 Fonctionnement comme commande à distance (Fb, pour générateurs de chaleur, pompes à chaleur et appareils de ventilation)

Le CR 10 H peut être utilisé comme commande à distance d'un module de commande principal.

Le programme horaire est déterminé par le module de commande principal. La température ambiante souhaitée ou le niveau de ventilation peut être modifié(e) provisoirement sur le CR 10 H jusqu'à la prochaine heure de commutation du programme horaire. Puis le module de commande principal est à nouveau maître jusqu'à ce que le réglage soit à nouveau modifié sur le CR 10 H.

# 2.3 Fonctionnement comme appareil de régulation en fonction de l'humidité de l'air (OFF)

Le CR 10 H régule le système de ventilation en fonction de l'humidité ambiante mesurée sur l'appareil de régulation. Il est possible d'utiliser jusqu'à quatre appareils de régulation. Les mesures sont collectées, évaluées, et le niveau de ventilation est adapté en fonction de la valeur la plus haute.

La régulation de l'aération est également disponible en combinaison avec un régulateur de chauffage (CO)

BOSCH

# 3 Commande

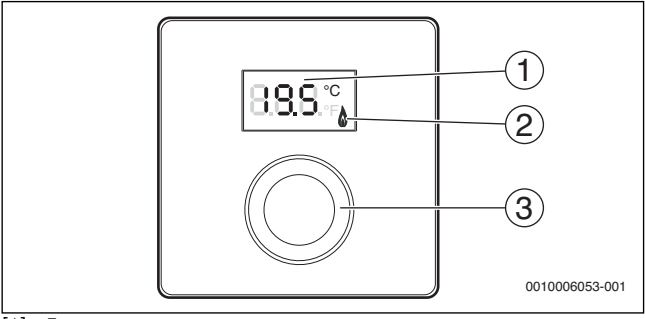

[1] Ecran

[2] Témoin de fonctionnement du générateur de chaleur

[3] Bouton de sélection : sélectionner (tourner) et confirmer (appuyer)

| Description des affichages                                                                                                    | Exemple           |
|----------------------------------------------------------------------------------------------------|-------------------|
| Température ambiante actuelle (affichage standard)                                                                                                    | 8.8.9.°           |
| <ul> <li>Température ambiante souhaitée :</li> <li>Appuyer sur le bouton de sélection pour afficher brièvement la température ambiante souhaitée (clignotant).</li> </ul> | 20.5°°            |
| Niveau de ventilation actuel (affichage standard lors de la ventilation). Niveau de ventilation 0 (arrêt) à 4.                                                            | 8. <b>8</b> .8.°° |
| Réglage de la ventilation souhaité :                                                                                                    |                   |
| <ul> <li>Appuyer sur le bouton de sélection pour afficher brièvement le<br/>réglage de ventilation souhaité (clignotant).</li> </ul>                                      | <u>83</u> 9       |
| Affichage protection antigel : l'unité de ventilation effectue une pause de 4 heures ou ne fonctionne que sur le niveau le plus bas                                       | 8.8.8°            |
| HOL (Holiday) Congé <sup>1)</sup> : réglage Congé, aucune modification<br>possible sur l'appareil de régulation                                                           | 888.4             |

# 🕒 BOSCH

#### Commande

| Description des affichages                                                                                                    | Exemple           |
|----------------------------------------------------------------------------------------------------|-------------------|
| Le générateur de chaleur produit de la chaleur.                                                                                                    | ۵                 |
| <ul> <li>Message de service (maintenance nécessaire)</li> <li>Appuyer sur le bouton de sélection pour passer à l'écran standard.</li> </ul>                                                                                                    | 8. <b>8</b> .8.°; |
| Message de défaut, alternance entre le code défaut et le code additionnel ( $\rightarrow$ élimination des défauts)                                                                                                    | 1886              |
| <ul> <li>Appuyer sur le bouton de sélection pour afficher brièvement la<br/>température ambiante actuelle.</li> </ul>                                                                                                    | y- - - -\         |
| Réglage de la température ambiante souhaitée                                                                                                    | Résultat          |
| <ul> <li>Tourner le bouton de sélection pour sélectionner la température<br/>ambiante souhaitée.</li> <li>Le réglage est automatiquement pris en charge. Il remplace le<br/>réglage correspondant dans le module de commande placé en<br/>amont         <ul> <li>En mode automatique : jusqu'à l'heure de la prochaine heure de<br/>commutation dans le programme             <ul> <li>En mode optimisé : jusqu'à la fin du mode optimisé</li> </ul> </li> </ul> </li> </ul> | 28.5°             |
| Le réglage du mode de service (mode automatique / mode optimisé) est uniquement possible sur le module de commande placé en amont.                                                                                                    |                   |
| Arrêt du chauffage                                                                                                    | Résultat          |
| Réduire la température ambiante souhaitée jusqu'à ce que OFF<br>s'affiche. Si le chauffage est arrêté, la protection antigel de la<br>pièce l'est également. La protection antigel du générateur de<br>chaleur reste active.                                                                                                    |                   |
| Commuter l'affichage entre Chauffage et Ventilation                                                                                                    | Résultat          |
| <ul> <li>Uniquement en combinaison avec Chauffage :</li> <li>Appuyer sur le bouton de sélection pendant plus de 3 secondes<br/>puis le relâcher afin de passer de l'affichage de la température<br/>ambiante au niveau de ventilation actuel.</li> </ul>                                                                                                    | 8.8.8.°°          |

#### Commande

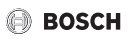

| Régler le niveau de ventilation                                                                                                    | Résultat          |
|----------------------------------------------------------------------------------------------------|-------------------|
| <ul> <li>Tourner le bouton de sélection pour sélectionner le niveau de<br/>ventilation souhaité entre 0 (arrêt) et 4.</li> </ul>                                                                        | 8.8.8.*           |
| Niveau de ventilation 0 : la protection contre l'humidité n'est plus garantie.                                                                                                    |                   |
| Réglage de la ventilation                                                                                                    | Résultat          |
| <ul> <li>Appuyer sur le bouton de sélection et le tourner afin de régler la<br/>ventilation.</li> </ul>                                                                                                 | 888 9             |
| P1 Mode veille : la ventilation passe au niveau le plus bas, pour une heure par ex.                                                                                                    | 8. <b>8</b> .8.°  |
| P4 Ventilation intensive : la ventilation passe sur le niveau le plus haut pour 30 min. par ex.                                                                                                    | 8.8.8.°C          |
| A (Auto) programme horaire <sup>1)</sup> : niveau de ventilation démarre après le programme horaire donné.                                                                                              | 8. <b>8</b> .8.°° |
| d (demand) en cas de besoin : Le niveau de ventilation est régulé en<br>fonction de l'humidité de l'air mesurée (CR 10 H) et selon d'autres<br>sondes de mesure de la qualité de l'air, le cas échéant. | 8.8.8.°°          |
| P5 Air vicié de by-pass : ouvrir la fenêtre ! En cas d'air vicié de<br>by-pass, seul le ventilateur d'air vicié fonctionne.                                                                             | 8.8.8.9           |
| PP Party <sup>1)</sup> : la ventilation passe sur le niveau le plus haut pour<br>8 heures par ex.                                                                                                    | 8.8.8.°           |
| PF fonction cheminée <sup>1)</sup> : la ventilation fonctionne pendant<br>7 minutes avec l'excédent en arrivée d'air frais.                                                                             | 8. <b>8.8</b> .*  |
| FIL Changement de filtre : confirmer le changement de filtre à l'aide d'un clic.                                                                                                    | 8.8.8.°           |

1) Uniquement en combinaison avec CW 400, HPC 410, CV 200

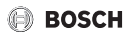

# 4 Informations pour le professionnel

#### 4.1 Installation

► Installer le module de commande sur un mur plan (→ fig. 1 à 3 à partir de la page 109).

#### 4.2 Raccordement électrique

Le module de commande est alimenté en énergie par le câble de BUS.

| Longueur | Section recommandée  | Type de câble          |
|----------|----------------------|------------------------|
| ≤ 100 m  | 0,50 mm <sup>2</sup> | minimum H05 VV (NYM-J) |
| ≤ 300 m  | 1,50 mm <sup>2</sup> |                        |

Tab. 1 Longueurs de câbles de BUS autorisées

- ▶ Poser et raccorder le câble de BUS de manière conforme.
- Etablir la connexion BUS ( $\rightarrow$  fig. 4, page 110).

Désignation de la borne de raccordement du BUS, voir documentation technique du générateur de chaleur.

### 4.3 Mise en service

Lors de la première mise en service ou à la remise en service après un reset.

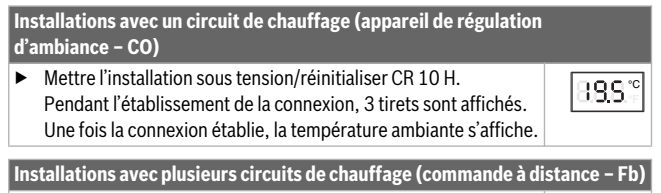

Mettre l'installation sous tension/réinitialiser CR 10 H.
 Pendant l'établissement de la connexion, 3 tirets sont affichés.

888

 Installations avec plusieurs circuits de chauffage (commande à distance - Fb)

 Régler A.1 = régler et confirmer Fb (commande à distance)

 Sélectionner le circuit de chauffage (HC = 1...8) et confirmer.

 Unité de ventilation (OFF)

 Mettre l'installation sous tension/réinitialiser CR 10 H.

 Mettre l'installation sous tension/réinitialiser CR 10 H. Pendant l'établissement de la connexion, 3 tirets sont affichés.
 Uniquement l'unité de ventilation :
 A.1 = régler et confirmer OFF
 U.1 = (1 ...4) sélectionner et confirmer les zones de ventilation.

# 4.4 Réglages dans le menu de service

70

| Réglage | Plage de réglage <sup>1)</sup> | Description                                                                                                    |
|---------|--------------------------------|----------------------------------------------------------------------------------------------------|
| A.1     | CO Fb OFF                      | Tableau de régulation (CO), commande à<br>distance (Fb), uniquement pour l'unité de<br>ventilation (OFF)          |
| H.C     | HC1 HC8                        | Circuit de chauffage 1 à 8 <sup>2)</sup>                                                                          |
| U.1     | OFF  <b>1</b>  2 3 4           | Zone de ventilation                                                                                               |
| d.1     | 2  <b>3</b>  4                 | Caractéristique du tableau de régulation<br>(vitesse de réaction)                                                 |
|         |                                | 2 : 2K Plage P = réaction rapide<br>3 : 3K plage P = réaction intermédiaire<br>4 : 4K plage P = réaction retardée |
| E.1     | - 3.0 <b>0.0</b> 3.0           | Valeur de correction pour la température<br>ambiante affichée                                                     |
| P.1     | <b>4</b>  5                    | Régulation de la température de départ (4)<br>ou régulation de la puissance (5)                                   |

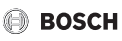

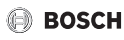

| Réglage | Plage de réglage <sup>1)</sup> | Description                                                                                                    |  |
|---------|--------------------------------|----------------------------------------------------------------------------------------------------|--|
| L.1     | 1 0                            | Fonctionnement de pompe optimisé : la<br>pompe de chauffage fonctionne aussi<br>brièvement que possible lors de la régulation<br>de la température de départ. Arrêt en cas de<br>ballon tampon dans l'installation. |  |
| C.1     | C F                            | Unité des températures affichées °C (C)<br>ou °F (F)                                                                                                    |  |
| S.1     | nF.12.01                       | Version du logiciel <sup>3)</sup>                                                                                                    |  |
| F.1     | 1 0                            | Réinitialisation de CR 10 H                                                                                                    |  |
|         |                                | 0 : ne pas réinitialiser<br>1 : réinitialiser                                                                                                    |  |
| U.2     | 0 999                          | Débit nominal m <sup>3</sup> /h                                                                                                    |  |
| U.3     | 3 <b>6</b> 12                  | Durée d'exploitation du filtre en mois                                                                                                    |  |
| U.4     | 1 0                            | By-pass installé                                                                                                    |  |
|         |                                | 1 : oui                                                                                                    |  |
|         |                                | 0 : non                                                                                                    |  |
| U.5     | 1  <b>2</b>  3                 | Protection antigel                                                                                                    |  |
|         |                                | 1 : intervalle                                                                                                    |  |
|         |                                | 2 : déséquilibre <sup>4)</sup>                                                                                                    |  |
|         |                                | 3 : registre de préchauffage électrique <sup>4)</sup>                                                                                                    |  |
| U.6     | 30 <b>60</b> 120               | Durée de la veille en minutes                                                                                                    |  |
| U.7     | 10 <b>15</b> 60                | Durée de la ventilation intensive en minutes                                                                                                    |  |

1) Valeurs soulignées = réglage de base

2) Un seul CR 10 H peut être attribué à chaque circuit de chauffage.

3) Tourner le bouton de sélection pour pouvoir lire la valeur entière.

4) Certifié par l'Institut allemand des techniques de construction

Lors d'un reset, le réglage de base est rétabli. En cas de coupure de courant, les réglages, incluant l'affectation du circuit de chauffage, sont conservés.

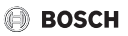

# 4.5 Affichages de la consommation énergétique dans le menu de service (pas pour la ventilation)

| Réglage | Unité | Source      | Fonction                | Période                                      |                                              |
|---------|-------|-------------|-------------------------|----------------------------------------------|----------------------------------------------|
| EC.0    | kWh   | Combustible | Chauffage               | Veille (0 – 24 h)                            |                                              |
| EC.1    |       |             | Eau chaude<br>sanitaire |                                              |                                              |
| EC.2    |       | Electricité | Chauffage               | Veille (0 – 24 h)                            |                                              |
| EC.3    |       |             | Eau chaude<br>sanitaire |                                              |                                              |
| EC.4    |       | 4           | Combustible             | Chauffage                                    | Moyenne journalière <sup>1)</sup> (0 – 24 h) |
| EC.5    |       |             | Eau chaude<br>sanitaire |                                              |                                              |
| EC.6    |       | Electricité | Chauffage               | Moyenne journalière <sup>1)</sup> (0 – 24 h) |                                              |
| EC.7    |       |             | Eau chaude<br>sanitaire |                                              |                                              |
| EC.8    |       | Electricité | refroidisse<br>ment     | Veille (0 – 24 h)                            |                                              |
| EC.9    |       |             |                         | Moyenne journalière <sup>1)</sup> (0 – 24 h) |                                              |

1) Moyenne sur les 30 derniers jours

# 4.6 Commande (exemple)

| 0ι | Résultat                                                                                         |          |
|----|--------------------------------------------------------------------------------------------------|----------|
| ►  | Appuyer sur le bouton de sélection et maintenir jusqu'à ce que 2 traits horizontaux s'affichent. | 8.8.8.°c |
| ►  | Relâcher le bouton pour afficher le premier réglage.                                             | 8.8.8.°F |

| M | Résultat                                                                |                   |
|---|-------------------------------------------------------------------------|-------------------|
| ► | Sélectionner le réglage.                                                | 8. <b>8.8</b> .°F |
| • | Appuyer sur le bouton de sélection pour afficher la valeur<br>actuelle. | 8.8.8.°F          |
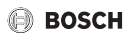

| Mo      | Résultat                                                                                                    |                     |
|---------|----------------------------------------------------------------------------------------------------|---------------------|
| •       | Appuyer à nouveau sur le bouton pour modifier la valeur.                                                                       |                     |
| ►       | Sélectionner la valeur souhaitée et confirmer.                                                                                 | 8.8.8.°c            |
| •       | Maintenir le bouton enfoncé pour afficher le réglage.                                                                          | 8. <b>8.8</b> .°F   |
|         |                                                                                                    |                     |
| Fe      | rmeture du menu service                                                                                                    | Résultat            |
| Fe<br>► | rmeture du menu service<br>Appuyer sur le bouton de sélection et maintenir jusqu'à ce que<br>3 traits horizontaux s'affichent. | Résultat<br>8.8.8.° |

# 5 Eliminer les défauts

Si un défaut ne peut pas être éliminé, noter le code défaut et le code additionnel :

- Contacter une entreprise spécialisée agréé ou le service après-vente.
- ► Indiquer le type de défaut et le numéro d'identification du module de commande.

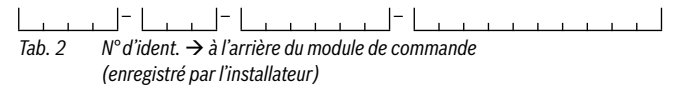

En cas de défauts, le code défaut et le code additionnel de 3 caractères s'affichent sur l'écran en alternance.

Si le code additionnel a 4 caractères, les deux premiers, puis les deux derniers caractères s'affichent en alternance avec le code défaut (par. ex. : A21 ... 10 ... 01 ... A21 ... 10 ... 01 ...).

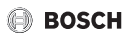

| Code<br>défaut | Code<br>additionnel | Cause éventuelle et<br>assistance du spécialiste                                                                                                    |
|----------------|---------------------|----------------------------------------------------------------------------------------------------|
| A11<br>A71     | 1094                | <ul><li>Pas de communication avec l'appareil de ventilation.</li><li>Vérifier le câblage.</li></ul>                                                                                                    |
| <br>A74        |                     |                                                                                                    |
| A11            | 3091<br>3094        | <ul> <li>La commande à distance n'est pas connectée correctement au système.</li> <li>Vérifier et corriger si nécessaire la configuration dans le module de commande placé en amont.</li> </ul>                                                                                                    |
|                |                     | Sonde de température ambiante de la commande à distance<br>défectueuse (A11/3091 : circuit de chauffage/<br>refroidissement 1,, 3094 : circuit de chauffage/<br>refroidissement 4).                                                                                                    |
| A61<br><br>A68 | 3091<br>3098        | Sonde de température ambiante du CR 10 H défectueuse<br>(A61/3091 : circuit de chauffage 1,, A68/3098 : circuit de<br>chauffage 8).                                                                                                    |
|                |                     | • Remplacer le CR 10 H.                                                                                                    |
| A21            | 1001                | <ul> <li>CR 10 H mal configuré dans le circuit de chauffage 1.</li> <li>Si un module de commande supérieur (par ex. CW 400) est<br/>installé, régler A.1 = Fb (commande à distance).</li> <li>Si aucun module de commande supérieur n'est installé<br/>mais qu'un seul circuit de chauffage est installé, régler<br/>A.1 = CO (appareil de régulation).</li> </ul> |
| A21<br><br>A24 | 3141<br>3144        | Sonde d'humidité relative de l'air de la commande à distance<br>défectueuse (A21/3141 : circuit de chauffage/<br>refroidissement 1,, A24/3144 : circuit de chauffage/<br>refroidissement 4).<br>Remplacer le CR 10 H défectueux.                                                                                                    |

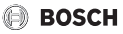

| Code<br>défaut | Code<br>additionnel | Cause éventuelle et<br>assistance du spécialiste                                                                                                    |
|----------------|---------------------|----------------------------------------------------------------------------------------------------|
| A22<br><br>A28 | 1001                | <ul> <li>Le signal BUS du module de commande supérieur pour la commande à distance manque (A22 : circuit de chauffage 2,, A28 : circuit de chauffage 8).</li> <li>Installer le module de commande supérieur (par. ex. CW 400).</li> <li>Etablir la connexion BUS.</li> </ul>                                                                                                    |
| A61            | 1010                | <ul> <li>Pas de communication via la connexion BUS EMS 2.</li> <li>Vérifier si le câble de BUS est mal raccordé.</li> <li>Eliminer l'erreur de câblage et arrêter puis réenclencher<br/>l'appareil de régulation.</li> <li>Vérifier si le câble de BUS est défectueux. Arrêter puis<br/>réenclencher l'appareil de régulation.</li> <li>Réparer ou remplacer le câble de BUS.</li> <li>Remplacer le module de commande défectueux.</li> </ul> |
| A61<br><br>A68 | 1081<br><br>1088    | <ul> <li>CR 10 H mal configuré (A61/1081 : circuit de chauffage 1,, A68/1088 : circuit de chauffage 8).</li> <li>Régler A.1 = Fb (commande à distance).</li> <li>La ventilation n'est pas réglée sur le CR 10 H.</li> <li>Régler la ventilation.</li> </ul>                                                                                                    |
| A61<br><br>A68 | 3061<br><br>3068    | <ul> <li>CR 10 H mal configuré (A61/3061 : circuit de chauffage 1,, A68/3068 : circuit de chauffage 8).</li> <li>Mesures d'aide, voir code défaut A21.</li> <li>Le niveau de ventilation ne s'affiche pas.</li> <li>Tourner le bouton de sélection jusqu'à ce que le niveau de ventilation soit atteint.</li> </ul>                                                                                                    |

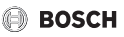

| Code<br>défaut | Code<br>additionnel | Cause éventuelle et<br>assistance du spécialiste                                                                                                    |
|----------------|---------------------|----------------------------------------------------------------------------------------------------|
| Fill           | -                   | <ul> <li>La pression d'eau dans l'installation de chauffage est trop<br/>faible.</li> <li>▶ Rajouter de l'eau de chauffage (même sans spécialiste,<br/>→ documentation technique du générateur de chaleur).</li> </ul> |
| FIL            | -                   | <ul> <li>Filtre encrassé.</li> <li>Remplacer le filtre.</li> <li>Réinitialiser la durée d'exploitation dans l'option FIL à l'aide d'un clic.</li> </ul>                                                                |

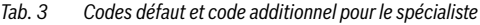

Informations plus détaillées, voir manuel de service si nécessaire.

# 6 Appareils électriques et électroniques usagés

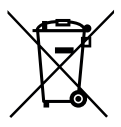

Les appareils électriques et électroniques hors d'usage doivent être collectés séparément et soumis à une élimination écologique (directive européenne sur les appareils usagés électriques et électroniques).

Pour l'élimination des appareils électriques et électroniques usagés, utiliser les systèmes de renvoi et de collecte spécifiques au pays.

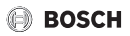

## 1 Avvertenze di sicurezza generali

#### Installazione e messa in funzione

- Per l'installazione e il funzionamento osservare le disposizioni e le norme nazionali specifiche!
- Osservare le indicazioni riportate in tutte le istruzioni. La mancata osservanza delle indicazioni può causare lesioni alle persone e/o danni materiali fino ad arrivare al pericolo di morte.
- Far eseguire l'installazione e la messa in funzione del termoregolatore esclusivamente da un tecnico specializzato e autorizzato.
- Installare e mettere in funzione il generatore di calore ed ulteriori accessori in conformità alle relative istruzioni.
- ▶ Non collegare mai il termoregolatore alla rete 230 V.
- Prima dell'installazione del termoregolatore: staccare completamente l'alimentazione elettrica su tutte le polarità al generatore di calore e a tutte le ulteriori utenze BUS, mettere in atto delle misure contro la riaccensione accidentale e assicurare l'assenza di tensione di alimentazione.

#### Danni dovuti al gelo

Se l'impianto non è in funzione, può gelare:

- Lasciare attivato l'impianto in caso di temperature esterne sotto 0 °C.
- Se il termoregolatore viene utilizzato come termostato ambiente, non è possibile alcuna protezione antigelo dell'impianto. Una protezione antigelo dell'impianto sicura può essere garantita solo con regolazione in funzione della temperatura esterna.
- Eventualmente far eliminare immediatamente la disfunzione che si presenta.

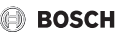

# 2 Descrizione del prodotto

### Possibilità di impiego

- Termoregolatore in funzione della temperatura ambiente (CO) per impianti dotati di un singolo circuito di riscaldamento diretto (non miscelato)
- Termoregolatore ambiente (Fb)
  - in impianti con termoregolatore CW 400 con massimo 4 circuiti di riscaldamento o CW 800 con massimo 8 circuiti di riscaldamento e in collegamento a generatori di calore con circolatore carico accumulatore esterno impiegabile solo come termoregolatore ambiente
  - in unione con pompe di calore (circuito di riscaldamento/raffreddamento comandato da HPC 400 o HPC 410) utilizzabile esclusivamente come termoregolatore ambiente. Esso rileva la temperatura dell'aria e l'umidità relativa dell'aria nel locale di riferimento
  - II CR 10 H può essere utilizzato come termoregolatore ambiente per circuito di riscaldamento e ventilazione o pompa di calore e ventilazione
- Termoregolatore in funzione dell'umidità dell'aria (OFF) per impianti di ventilazione. La termoregolazione in funzione dell'umidità dell'aria con fino a 4 termoregolatori CR 10 H o, se presenti, 4 zone di ventilazione (1 termoregolatore per ogni zona di ventilazione)

#### Utilizzo

- Generatore di calore con sistema con cablaggio BUS a 2 fili, EMS 2
- · Combinazione con orologi programmatori (ad es. MT10, ...) possibile
- Dispositivi di ventilazione con EMS 2

## Volume di fornitura

- Termoregolatore
- Documentazione tecnica

## Dati tecnici

| Dimensioni (L × A × P) | 82 x 82 x 23 mm |
|------------------------|-----------------|
| Tensione nominale      | 816Vc.c.        |
| Corrente nominale      | 4 mA            |

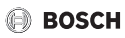

| Interfaccia BUS                 | EMS 2 (BUS a 2 fili) |
|---------------------------------|----------------------|
| Campo di impostazione           | 5 30 ℃               |
| Temperatura ambiente consentita | 0 60 °C              |
| Classe di protezione            | III                  |
| Grado di protezione             | IP20                 |

### Dati sul prodotto per il consumo energetico

I seguenti dati prodotto soddisfano i requisiti del regolamento UE n. 811/2013 a completamento della direttiva 2010/30/UE. La classe della termoregolazione è necessaria per il calcolo dell'efficienza energetica per il riscaldamento d'ambiente di un insieme di apparecchi e viene pertanto indicata nella scheda tecnica del sistema.

| Funzionamento CR 10 H                                    | Classe <sup>1)</sup> | [%] <sup>1),2)</sup> |
|----------------------------------------------------------|----------------------|----------------------|
| Termoregolazione in funzione della temperatura ambiente, | V                    | 3,0                  |
| modulante                                                |                      |                      |

- 1) Classificazione secondo il regolamento UE n. 811/2013 sull'etichettatura degli insiemi di apparecchi per il riscaldamento d'ambiente
- 2) Contributo all'efficienza energetica stagionale del riscaldamento d'ambiente in %

# 2.1 Funzionamento come termoregolatore in funzione della temperatura ambiente (CO)

II CR 10 H regola il generatore di calore tramite la temperatura ambiente. In Germania è consentito solo con orologio programmatore. Il termoregolatore non è idoneo per la regolazione di generatori di calore di altri produttori.

## Regolazione di potenza

La potenza termica del generatore di calore varia in relazione alla differenza tra la temperatura ambiente attuale e la temperatura ambiente desiderata. L'azione della termoregolazione è adatta per un livello di temperatura uniforme, ad es. casa indipendente. Il bruciatore viene avviato un minor numero di volte e i tempi di funzionamento dei circolatori sono più brevi. A seconda del generatore di calore collegato, questa modalità di termoregolazione potrebbe risultare non disponibile.

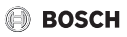

#### Regolazione temperatura di mandata

La temperatura di mandata varia in relazione alla differenza tra la temperatura ambiente attuale e la temperatura ambiente desiderata. L'azione di questo tipo di termoregolazione è adatta per appartamenti e abitazioni con diverse zone di temperatura. La precisione della termoregolazione è maggiore e la temperatura di mandata viene limitata nel valore. Ciò consente di risparmiare combustibile.

Con l'ottimizzazione del circolatore è possibile diminuire i relativi tempi di funzionamento.

# 2.2 Funzione come termoregolatore ambiente (Fb, per generatori di calore, pompe di calore e dispositivi di ventilazione)

II CR 10 H può essere utilizzato come termoregolatore ambiente di un termoregolatore principale.

Il programma orario viene determinato mediante il termoregolatore principale. Sul CR 10 H può essere modificata provvisoriamente la temperatura ambiente desiderata o il livello di potenza di ventilazione che rimarrà valida/o fino all'orario di commutazione successivo del programma orario. Da questo punto in poi riprende il comando la termoregolazione sovraordinata, finché l'impostazione su CR 10 H non viene nuovamente modificata.

# 2.3 Funzione come termoregolatore in funzione dell'umidità dell'aria (OFF)

Il CR 10 H regola il sistema di ventilazione tramite l'umidità dell'aria del locale misurata sul termoregolatore. È possibile utilizzare fino a quattro termoregolatori. Le misurazioni vengono raccolte, valutate e il livello di potenza di ventilazione viene regolato in base al valore più alto.

La regolazione della ventilazione è disponibile anche in combinazione con una termoregolazione del riscaldamento (CO).

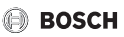

# 3 Utilizzo

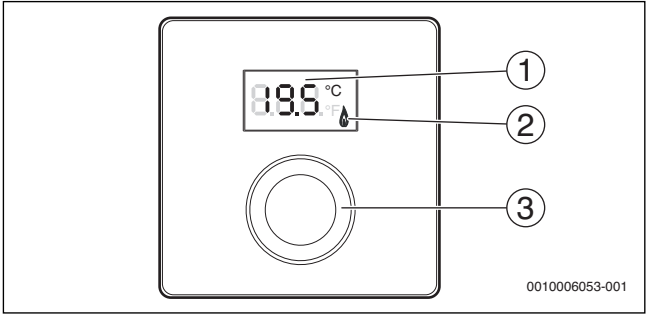

[1] Display

[2] Indicatore di funzionamento generatore di calore

[3] Manopola con pulsante di selezione: selezionare (girare) e confermare (premere)

| Descrizione delle indicazioni                                                                                                    | Esempio      |
|----------------------------------------------------------------------------------------------------|--------------|
| Temperatura ambiente attuale (visualizzazione standard)                                                                                                    | 8.8.9°F      |
| <ul> <li>Temperatura ambiente desiderata:</li> <li>Premere la manopola con pulsante di selezione per visualizzare<br/>brevemente la temperatura ambiente desiderata (lampeggiante).</li> </ul> | 20.S°        |
| Livello di potenza di ventilazione attuale (visualizzazione standard con ventilazione). Livello di potenza di ventilazione da 0 (off) a 4.                                                     | 8.8.8.°      |
| Impostazione della ventilazione desiderata:                                                                                                    |              |
| <ul> <li>Premere la manopola con pulsante di selezione per visualizzare<br/>brevemente l'impostazione delle ventilazione desiderata<br/>(lampeggiante).</li> </ul>                             | <u> 91</u> 9 |
| Avviso protezione antigelo: l'impianto di ventilazione si mette in pausa per 4 ore o funziona solo a basso livello                                                                             | 8.8.8.°      |
| ${\rm HOL}\xspace$ (Holiday) ferie $^{1)}$ : ferie impostate, nessuna modifica possibile sul termoregolatore                                                                                   | 888.*        |

## Utilizzo

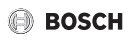

| Descrizione delle indicazioni                                                                                                    | Esempio                                |
|----------------------------------------------------------------------------------------------------|----------------------------------------|
| Il generatore di calore produce calore.                                                                                                    | ۵                                      |
| <ul> <li>Avviso di servizio (manutenzione necessaria)</li> <li>Premere la manopola con pulsante di selezione per passare a visualizzazione standard.</li> </ul>                                                                                                    | lla 8.8.°                              |
| Avviso di disfunzione con indicazione alternata del codice disfunzione e codice aggiuntivo ( $\rightarrow$ risoluzione disfunzioni)                                                                                                    | 18.8.8                                 |
| <ul> <li>Premere la manopola con pulsante di selezione per visualizza<br/>brevemente la temperatura ambiente attuale.</li> </ul>                                                                                                    | re /                                   |
| Impostare la temperatura ambiente desiderata                                                                                                    | Risultato                              |
| <ul> <li>Ruotare la manopola con pulsante di selezione per selezionar<br/>temperatura ambiente desiderata.</li> <li>La temperatura impostata verrà accettata automaticamente.<br/>nuovo valore sostituisce quello dell'impostazione corrisponde<br/>nell'unità di termoregolazione principale         <ul> <li>in caso di funzionamento in automatico: rimarrà valido fino a<br/>punto di commutazione successivo che è presente nel progran</li> <li>con funzionamento ottimizzato: fino al termine dell'eserciz<br/>ottimizzato</li> <li>L'impostazione del tipo di funzionamento (automatico oppure<br/>ottimizzato) è possibile solo nel termoregolatore principale.</li> </ul> </li> </ul> | e la<br>2 LS °<br>al<br>ima<br>io<br>e |
| Spegnere il riscaldamento                                                                                                    | D' III                                 |
|                                                                                                    | Risultato                              |

temperatura ambiente desiderata, finché non viene visualizzato **OFF**. Con riscaldamento spento anche la protezione antigelo del locale è spenta. Diversamente, la protezione antigelo del generatore di calore continua ad essere attiva.

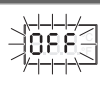

# 🕒 BOSCH

| l Itil | lizzo |
|--------|-------|
| ou     | 1220  |

| Commutare la visualizzazione standard tra riscaldamento e ventilazione                                                                                                    | Risultato                            |
|----------------------------------------------------------------------------------------------------|--------------------------------------|
| Solo in combinazione con il riscaldamento:                                                                                                    | 888.0                                |
| Premere la manopola con pulsante di selezione per più di 3 secondi<br>e rilasciarla, per commutare tra la visualizzazione della temperatura<br>ambiente attuale e il livello di potenza di ventilazione attuale.                                                                                                    | U.U.U.ºF                             |
| Impostazione del livello di potenza di ventilazione                                                                                                    | Risultato                            |
| <ul> <li>Ruotare la manopola con pulsante di selezione per selezionare il<br/>livello di potenza di ventilazione desiderato da 0 (off) a 4.</li> </ul>                                                                                                    | 8. <b>8</b> .8.°°                    |
| Livello di potenza di ventilazione 0: protezione contro l'umidità non più garantita.                                                                                                    |                                      |
| Impostazione della ventilazione                                                                                                    | Risultato                            |
|                                                                                                    |                                      |
| <ul> <li>Premere e ruotare la manopola con pulsante di selezione per<br/>selezionare l'impostazione del livello di potenza di ventilazione.</li> </ul>                                                                                                    | 888.38.                              |
| <ul> <li>Premere e ruotare la manopola con pulsante di selezione per<br/>selezionare l'impostazione del livello di potenza di ventilazione.</li> <li>P1 modalità di riposo: la ventilazione viene fatta funzionare, ad es.<br/>per un'ora a livello minimo.</li> </ul>                                                                                                    | <u>9</u>                             |
| <ul> <li>Premere e ruotare la manopola con pulsante di selezione per<br/>selezionare l'impostazione del livello di potenza di ventilazione.</li> <li>P1 modalità di riposo: la ventilazione viene fatta funzionare, ad es.<br/>per un'ora a livello minimo.</li> <li>P4 ventilazione intensiva: la ventilazione viene fatta funzionare ad es.<br/>per 30 minuti a livello massimo.</li> </ul>                                                                                                    | <u>.83.</u> 9<br>.88.5<br>.88.5      |
| <ul> <li>Premere e ruotare la manopola con pulsante di selezione per selezionare l'impostazione del livello di potenza di ventilazione.</li> <li>P1 modalità di riposo: la ventilazione viene fatta funzionare, ad es. per un'ora a livello minimo.</li> <li>P4 ventilazione intensiva: la ventilazione viene fatta funzionare ad es. per 30 minuti a livello massimo.</li> <li>A (Auto) programma orario<sup>1</sup>: il livello di potenza di ventilazione lavora in base al programma orario impostato.</li> </ul> | 23 4<br>283.<br>283.<br>288.<br>288. |

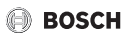

| Impostazione della ventilazione                                                                                                    | Risultato |
|----------------------------------------------------------------------------------------------------|-----------|
| P5 bypass-aria di ripresa: aprire le finestre! Con bypass-aria di ripresa funziona solo l'aria di ripresa.                         | 8.8.9     |
| PP Party <sup>1)</sup> : la ventilazione viene fatta funzionare ad es. per 8 ore al<br>livello di potenza di ventilazione massimo. | 8.8.8.%   |
| PF funzione camino $^{1)}$ : la ventilazione viene fatta funzionare 7 minuti con aria di adduzione in eccesso.                     | 8.8.8.5   |
| FIL cambio filtro: premere per confermare il cambio filtro.                                                                        | 8.8.8.°C  |

1) Solo in unione con CW 400, HPC 410, CV 200

# 4 Informazioni per il tecnico specializzato

## 4.1 Installazione

▶ Installare il termoregolatore a una parete livellata (→ figg. 1 da pag. 109 a 3).

# 4.2 Collegamento elettrico

Il termoregolatore viene alimentato mediante cavo BUS.

| Lunghezza | Sezione consigliata  | Tipo di cavo          |
|-----------|----------------------|-----------------------|
| ≤ 100 m   | 0,50 mm <sup>2</sup> | minimo H05 VV (NYM-J) |
| ≤ 300 m   | 1,50 mm <sup>2</sup> |                       |

Tab. 1 Lunghezze cavo BUS consentite

- Posare e collegare il cavo BUS a regola d'arte.
- ► Realizzare il collegamento BUS (→ fig. 4, pag. 110).

Per la denominazione del morsetto di collegamento BUS vedere la documentazione tecnica del generatore di calore.

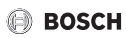

## 4.3 Messa in funzione

Durante la prima messa in funzione o la messa in funzione dopo un reset.

| Impian                                           | ti con un circuito di riscaldamento (termoregolatore ambie                                                                                                    | ente – CO) |
|--------------------------------------------------|----------------------------------------------------------------------------------------------------|------------|
| <ul> <li>Acc<br/>Dur<br/>trat<br/>tem</li> </ul> | endere l'impianto / resettare CR 10 H.<br>ante la realizzazione del collegamento vengono visualizzati 3<br>tini. A collegamento avvenuto viene visualizzata la<br>Iperatura ambiente. | 89.5.°     |
| Impian                                           | ti con più circuiti di riscaldamento (termoregolatore ambie                                                                                                    | ente – Fb) |
| <ul> <li>Acc<br/>Dur<br/>trat</li> </ul>         | endere l'impianto / resettare CR 10 H.<br>ante la realizzazione del collegamento vengono visualizzati 3<br>tini.                                                                      | 8.8.8.°¢   |
| ► Imp                                            | ostare e confermare A.1 = Fb (termoregolatore ambiente)                                                                                                    | 88         |
| ► Sel<br>(HC                                     | ezionare e confermare il circuito di riscaldamento<br>= 18).                                                                                                    | 80.8.78.7  |
| Impian                                           | to di ventilazione (OFF)                                                                                                    |            |
| <ul> <li>Acc<br/>Dur<br/>trat</li> </ul>         | endere l'impianto / resettare CR 10 H.<br>ante la realizzazione del collegamento vengono visualizzati 3<br>tini.                                                                      | 8.8.8.°°   |
| Solo im                                          | pianto di ventilazione:                                                                                                    |            |
| ► A.1                                            | = impostare e confermare OFF                                                                                                    |            |
| ► U.1                                            | = (14) selezionare e confermare la zona di ventilazione.                                                                                                    | 8.8.8.°c   |

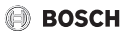

## 4.4 Impostazioni nel menu di servizio

| Impostazione | Campo di<br>impostazione <sup>1)</sup> | Descrizione                                                                                                    |
|--------------|----------------------------------------|----------------------------------------------------------------------------------------------------|
| A.1          | CO Fb OFF                              | Termoregolatore (CO), termoregolatore<br>ambiente (Fb), solo impianto di<br>ventilazione (OFF)                                                                                                    |
| H.C          | HC1 HC8                                | Circuito di riscaldamento da 1 a 8 <sup>2)</sup>                                                                                                    |
| U.1          | OFF   1   2   3   4                    | Zona di ventilazione                                                                                                    |
| d.1          | 2  <b>3</b>  4                         | Caratteristica di termoregolazione<br>(velocità di reazione)                                                                                                    |
|              |                                        | 2: Fattore P 2K = reazione rapida<br>3: Fattore P 3K = reazione media<br>4: Fattore P 4K = reazione lenta                                                                                                    |
| E.1          | - 3.0 <b>0.0</b> 3.0                   | Valore di correzione per la temperatura<br>ambiente visualizzata                                                                                                    |
| P.1          | <b>4</b>  5                            | Regolazione della temperatura di mandata<br>(4) o regolazione della potenza (5)                                                                                                    |
| L.1          | 1 0                                    | Funzionamento ottimizzato del circolatore:<br>il circolatore di riscaldamento funziona il più<br>brevemente possibile con regolazione della<br>temperatura di mandata. Disattivare la<br>funzione se è presente un puffer<br>nell'impianto. |
| C.1          | C F                                    | Unità di misura delle temperature<br>visualizzate °C (C) oppure °F (F)                                                                                                    |
| S.1          | nF.12.01                               | Versione del software <sup>3)</sup>                                                                                                    |
| F.1          | 1 0                                    | Resettare il prodotto CR 10 H                                                                                                    |
|              |                                        | 0: non resettare<br>1: resettare                                                                                                    |
| U.2          | 0999                                   | Portata nominale m <sup>3</sup> /h                                                                                                    |
| U.3          | 3 <b>6</b> 12                          | Tempo di funzionamento del filtro in mesi                                                                                                    |

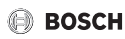

| Impostazione | Campo di<br>impostazione <sup>1)</sup> | Descrizione                                              |
|--------------|----------------------------------------|----------------------------------------------------------|
| U.4          | 1  <b>0</b>                            | Bypass installato                                        |
|              |                                        | 1: sì                                                    |
|              |                                        | 0: no                                                    |
| U.5          | 1  <b>2</b>  3                         | Protezione antigelo                                      |
|              |                                        | 1: intervallo                                            |
|              |                                        | 2: sbilanciamento (disbalance) <sup>4)</sup>             |
|              |                                        | 3: batteria di pre-riscaldamento elettrica <sup>4)</sup> |
| U.6          | 30 <b>60</b> 120                       | Durata ventilazione modalità "riposo" in<br>minuti       |
| U.7          | 10 <b>15</b> 60                        | Durata ventilazione intensiva in minuti                  |

1) Valori in grassetto = impostazione di fabbrica

2) Ad ogni circuito di riscaldamento deve essere assegnato solo un CR 10 H.

- 3) Ruotare la manopola con pulsante di selezione per leggere il valore intero.
- 4) Certificato DIBT

In caso di reset viene ripristinata l'impostazione di fabbrica. In caso di mancanza di corrente le impostazioni rimangono invariate inclusa l'attribuzione del circuito di riscaldamento.

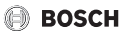

# 4.5 Indicazioni del consumo energetico nel menu di servizio (non per la ventilazione)

| Impost<br>azione | Unità di<br>misura | Fonte        | Funzione                 | Intervallo di tempo                           |
|------------------|--------------------|--------------|--------------------------|-----------------------------------------------|
| EC.0             | kWh                | Combustibile | Riscaldamento            | Giorno precedente                             |
| EC.1             |                    |              | Acqua calda<br>sanitaria | (0 – 24 h)                                    |
| EC.2             |                    | Elettricità  | Riscaldamento            | Giorno precedente                             |
| EC.3             |                    |              | Acqua calda<br>sanitaria | (0 – 24 h)                                    |
| EC.4             |                    | Combustibile | Riscaldamento            | Media giornaliera <sup>1)</sup>               |
| EC.5             |                    |              | Acqua calda<br>sanitaria | (0 – 24 h)                                    |
| EC.6             |                    | Elettricità  | Riscaldamento            | Media giornaliera <sup>1)</sup>               |
| EC.7             |                    |              | Acqua calda<br>sanitaria | (0 – 24 h)                                    |
| EC.8             |                    | Elettricità  | Raffreddamento           | Giorno precedente (0 - 24 h)                  |
| EC.9             |                    |              |                          | Media giornaliera <sup>1)</sup><br>(0 – 24 h) |

1) Media degli ultimi 30 giorni

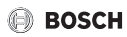

## 4.6 Utilizzo (esempio)

| _         |                                                                                                    |                   |
|-----------|----------------------------------------------------------------------------------------------------|-------------------|
| Ар        | rire il menu di servizio                                                                                                    | Risultato         |
| •         | Tenere premuto la manopola con pulsante di selezione finché non vengono visualizzati 2 trattini.                                                                                                    | 8.8.8.°c          |
| ►         | Rilasciare la manopola con pulsante di selezione per visualizzare la prima impostazione.                                                                                                    | 8. <b>8.8</b> .°  |
| Mo<br>ris | odifica dell'impostazione (ad esempio circuito di<br>caldamento H.C)                                                                                                    | Risultato         |
| ►         | Selezionare l'impostazione.                                                                                                    | 8. <b>8.8</b> .°F |
| •         | Premere la manopola con pulsante di selezione per visualizzare il valore attuale.                                                                                                    | 8.8.8.°F          |
| •         | Premere nuovamente la manopola con pulsante di selezione per modificare il valore.                                                                                                    |                   |
| ►         | Selezionare e confermare il valore desiderato.                                                                                                    | 8.8.8.°c          |
| •         | Tenere premuto la manopola con pulsante di selezione finché non viene nuovamente visualizzata l'impostazione.                                                                                                    | 8.8.8.°F          |
| Ch        | iudere il menu di servizio                                                                                                    | Risultato         |
| ►         | Tenere premuto la manopola con pulsante di selezione finché<br>non vengono visualizzati 3 trattini.                                                                                                    | 8.8.8.°F          |
| •         | Rilasciare la manopola con pulsante di selezione.<br>Viene visualizzata la temperatura ambiente attuale o il livello di<br>potenza di ventilazione e il termoregolatore funziona con<br>l'impostazione modificata. | 8.8.9.°c          |

# 5 Eliminazione delle disfunzioni

Se non è possibile risolvere una disfunzione, annotare il codice disfunzione e il codice supplementare:

- Rivolgersi al servizio di assistenza clienti o ad una ditta specializzata e autorizzata.
- Comunicare il tipo di disfunzione e il numero identificativo del termoregolatore.

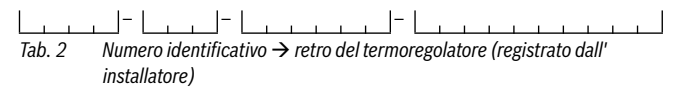

In caso di disfunzioni il display mostra alternativamente il codice disfunzione e il codice supplementare di 3 cifre.

In caso di codice supplementare a 4 cifre, in alternanza al codice disfunzione vengono prima visualizzate le prime due cifre e quindi le ultime due cifre (ad es.: A21 ... 10 ... 01 ... A21 ... 10 ... 01 ...).

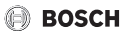

| Codice<br>disfunzione | Codice<br>supplementare | Possibile causa e<br>rimedio tramite l'intervento del tecnico specializzato                                                                                                    |
|-----------------------|-------------------------|----------------------------------------------------------------------------------------------------|
| A11<br>A71<br><br>A74 | 1094                    | <ul> <li>Nessuna comunicazione con il dispositivo di ventilazione.</li> <li>▶ Controllare i cablaggi.</li> </ul>                                                                                                    |
| A11                   | 3091<br>3094            | <ul> <li>Il termoregolatore ambiente non è registrato correttamente nel sistema.</li> <li>Verificare ed eventualmente correggere la configurazione nel termoregolatore principale.</li> <li>Sonda di temperatura ambiente del termoregolatore ambiente difettosa (A11/3091: circuito di riscaldamento/ raffreddamento 1,, 3094: circuito di riscaldamento/ raffreddamento 4).</li> <li>Sostituire il CR 10 H.</li> </ul> |
| A61<br><br>A68        | 3091<br>3098            | Sonda temperatura ambiente del prodotto CR 10 H difettosa<br>(A61/3091: circuito di riscaldamento 1,, A68/3098:<br>circuito di riscaldamento 8).<br>► Sostituire il CR 10 H.                                                                                                    |
| A21                   | 1001                    | <ul> <li>CR 10 H nel circuito di riscaldamento 1 configurato in modo errato.</li> <li>Se è installato un termoregolatore principale (ad es. CW 400), impostare A.1 = Fb (termoregolatore ambiente).</li> <li>Se non è installato nessun termoregolatore principale ed è installato un solo circuito di riscaldamento, impostare A.1 = CO (termoregolatore).</li> </ul>                                                   |

## Eliminazione delle disfunzioni

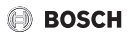

| Codice<br>disfunzione | Codice<br>supplementare | Possibile causa e<br>rimedio tramite l'intervento del tecnico specializzato                                                                                                    |
|-----------------------|-------------------------|----------------------------------------------------------------------------------------------------|
| A21<br><br>A24        | 3141<br>3144            | Sonda per l'umidità relativa del termoregolatore ambiente<br>difettosa (A21/3141: circuito di riscaldamento/<br>raffreddamento 1,, A24/3144: circuito di riscaldamento/<br>raffreddamento 4).                                                                                                    |
|                       |                         | <ul> <li>Sostituire il CR 10 H difettoso.</li> </ul>                                                                                                    |
| A22<br><br>A28        | 1001                    | Assenza del segnale BUS dal termoregolatore principale per il<br>termoregolatore ambiente (A22: circuito di riscaldamento<br>2,, A28: circuito di riscaldamento 8).                                                                                                    |
|                       |                         | <ul> <li>Installare il termoregolatore principale (ad es. CW 400).</li> <li>Realizzare il collegamento BUS.</li> </ul>                                                                                                    |
| A61                   | 1010                    | <ul> <li>Nessuna comunicazione tramite il collegamento BUS EMS 2.</li> <li>Verificare se il cavo BUS è collegato in modo errato.</li> <li>Eliminare l'errore di cablaggio e spegnere e riaccendere il termoregolatore.</li> <li>Verificare se il cavo BUS è difettoso. Spegnere e riaccendere il termoregolatore d'ambiente.</li> <li>Riparare o sostituire il cavo BUS</li> <li>Sostituire il termoregolatore difettoso.</li> </ul> |
| A61<br><br>A68        | 1081<br><br>1088        | <ul> <li>Configurazione errata del prodotto CR 10 H (A61/1081: circuito di riscaldamento 1,, A68/1088: circuito di riscaldamento 8).</li> <li>Impostare A.1 = Fb (termoregolatore ambiente).</li> <li>Ventilazione non impostata sul CR 10 H.</li> <li>Impostare la ventilazione.</li> </ul>                                                                                                    |

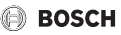

| Codice<br>disfunzione | Codice<br>supplementare | Possibile causa e<br>rimedio tramite l'intervento del tecnico specializzato                                                                                                    |
|-----------------------|-------------------------|----------------------------------------------------------------------------------------------------|
| A61<br><br>A68        | 3061<br><br>3068        | Configurazione errata del prodotto CR 10 H (A61/3061:<br>circuito di riscaldamento 1,, A68/3068: circuito di<br>riscaldamento 8).                                                                                                    |
|                       |                         | <ul> <li>Misure per rimedio vedere codice disfunzione A21.</li> </ul>                                                                                                    |
|                       |                         | <ul> <li>Premere la manopola con pulsante di selezione, finché non<br/>appare il livello di potenza di ventilazione.</li> </ul>                                                                                                    |
| Fill                  | -                       | <ul> <li>Pressione acqua nell'impianto di riscaldamento insufficiente.</li> <li>Rabboccare l'acqua di riscaldamento (anche senza l'aiuto di un tecnico specializzato, → documentazione tecnica del generatore di calore).</li> </ul> |
| FIL                   | -                       | <ul> <li>Filtro sporco.</li> <li>Sostituire il filtro.</li> <li>Resettare il tempo di funzionamento del filtro premendo<br/>FIL nella voce di menu.</li> </ul>                                                                       |

Tab. 3 Codice disfunzione e codice supplementare per il tecnico specializzato

Per maggiori informazioni vedere il manuale di servizio se necessario.

# Apparecchi elettronici ed elettrici dismessi

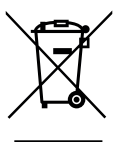

6

Gli apparecchi elettronici ed elettrici non più utilizzabili devono essere raccolti in modo differenziato e portati a un apposito punto di valorizzazione sostenibile (direttiva europea sugli apparecchi elettronici ed elettrici).

Per lo smaltimento di apparecchi elettronici ed elettrici, utilizzare il sistema di ritiro e raccolta specifico del Paese.

# 1 Indicações gerais de segurança

#### Instalação e colocação em funcionamento

- Ter em atenção os regulamentos e as normas nacionais para a instalação e o funcionamento!
- As instruções de todos os manuais devem ser respeitadas. A não observância destas instruções pode provocar danos materiais, lesões corporais e perigo de morte.
- A unidade de comando deve apenas ser instalada e colocada em funcionamento por um técnico especializado autorizado.
- Instalar equipamento térmico e outros acessórios e colocar em funcionamento de acordo com as respetivas instruções.
- Não ligar de forma alguma a unidade de comando à rede de 230 V.
- Antes da instalação da unidade de comando: desligar o equipamento térmico e todos os outros equipamentos BUS em todos os polos, proteger contra reativação involuntária, e confirmar a inexistência de tensão.

## Danos devido à formação de gelo

Se a instalação não estiver em funcionamento, esta poderá congelar:

- ▶ Com temperaturas exteriores abaixo dos 0 °C, manter a instalação ligada.
- Se a unidade de comando for utilizada como regulador, não é possível uma proteção anti-congelamento da instalação. Uma proteção anti-congelamento da instalação apenas pode ser garantida com regulação em função da temperatura exterior.
- Reparar imediatamente qualquer avaria que surja.

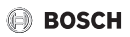

# 2 Informações válvula sobre o produto

## Possibilidades de aplicação

- Regulador em função da temperatura ambiente (CO) para instalações com um circuito de aquecimento sem válvula misturadora
- Controlo remoto (Fb)
  - utilizado exclusivamente como comando à distância em instalações com unidade de comando superior CW 400 com o máximo de 4 circuitos de aquecimento ou CW 800 com o máximo de 8 circuitos de aquecimento e em ligação com equipamentos térmicos com bomba externa de carga do acumulador
  - em ligação com bombas de calor (HPC 400 ou HPC 410 com controlo pelo circuito de aquecimento/refrigeração) utilizável exclusivamente como controlo remoto. Regista a temperatura ambiente e a humidade relativa do ar na zona de referência
  - O CR 10 H pode ser utilizado como controlo remoto para circuito de aquecimento e ventilação ou bomba de calor e ventilação
- Regulador em função da humidade do ar (OFF) para sistemas de ventilação. Regulação em função da humidade do ar com até 4 unidades de comando CR 10 H ou, caso existam, 4 zonas de ventilação (1 unidade de comando por zona de ventilação)

### Utilização

- · Equipamento térmico com sistema BUS de 2 fios, EMS 2
- Possibilidade de combinação com relógios (por ex., MT10, ...)
- Ventiladores com EMS 2

## Volume de fornecimento

- Unidade de comando (Regulador)
- Documentação técnica

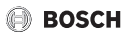

## Caraterísticas técnicas

| Dimensões (L × A × P)           | 82 x 82 x 23 mm       |
|---------------------------------|-----------------------|
| Tensão nominal                  | 816VCC                |
| Corrente nominal                | 4 mA                  |
| Interface BUS                   | EMS 2 (Bus de 2 fios) |
| Campo de regulação              | 530°C                 |
| Temperatura ambiente admissível | 060°C                 |
| Classe de proteção              | 111                   |
| Tipo de protecção               | IP20                  |

#### Dados do produto para consumo de energia

Os seguintes dados do produto correspondem aos requisitos definidos pela norma da UE n.º 811/2013 como suplemento da diretiva 2010/30/UE. A classe do regulador da temperatura é necessária para o cálculo da eficiência energética sazonal do aquecimento ambiente de um sistema interligado e assumida na ficha de dados do sistema.

| Função do CR 10 H                           | Classe <sup>1)</sup> | [%] <sup>1),2)</sup> |
|---------------------------------------------|----------------------|----------------------|
| Controlo da temperatura ambiente, modulante | v                    | 3,0                  |

- Classificação de acordo com a portaria da UE n.º 811/2013 para a marcação de sistemas interligados
- Contribuição para a eficiência energética do aquecimento ambiente sazonal em %

## 2.1 Funcionamento como regulador em função da temperatura ambiente (CO)

O CR 10 H regula o equipamento térmico através da temperatura ambiente. Na Alemanha, é apenas permitida com relógio. A unidade de comando não é adequada para a regulação de equipamentos térmicos de outros fabricantes.

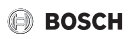

## Regulação da potência

A potência térmica do equipamento térmico altera-se consoante o desvio entre a temperatura ambiente atual e a desejada. O procedimento de regulação é adequado para um nível de temperatura uniforme, por ex., casa com o método de construção aberta. Originam-se menos arranques do queimador e períodos de funcionamento da bomba mais curtos. Dependendo do equipamento térmico conectado, este tipo de regulação pode não estar disponível.

### Regulação da temperatura de avanço

A temperatura de avanço altera-se consoante o desvio entre a temperatura ambiente atual e a desejada. O procedimento de regulação é adequado para habitações e casas com zonas de temperatura diferentes. A exatidão da regulação é maior e a temperatura de avanço é limitada à sua altura. Assim economiza combustível.

Os períodos de funcionamento da bomba reduzem-se com a otimização do funcionamento da bomba.

# 2.2 Funcionamento como controlo remoto (Fb, para equipamento térmico, bombas de calor e ventiladores)

O CR 10 H pode ser utilizado como comando à distância de uma unidade de comando superior.

A programação de horário é determinada através da unidade de comando superior. No CR 10 H, a temperatura ambiente ou nível de ventilação pretendido pode ser temporariamente alterado até ao tempo de comutação seguinte da programação de horário. Posteriormente, a unidade de comando superior volta a dominar até o ajuste no CR 10 H voltar a ser alterado.

# 2.3 Funcionamento como regulador em função da humidade do ar (OFF)

O CR 10 H regula o sistema de ventilação através da humidade do ar ambiente medida no regulador. Podem ser usados até quatro reguladores. As medições são compiladas, avaliadas e o nível de ventilação é orientado para o valor mais elevado.

A regulação da ventilação está disponível também em conjunto com uma regulação do aquecimento (CO).

BOSCH

# 3 Operação

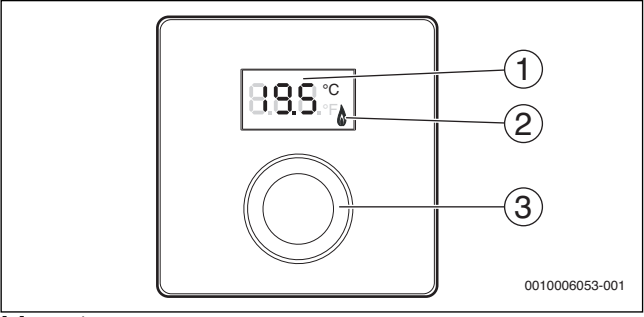

[1] Display

[2] Indicador de funcionamento do equipamento térmico

[3] Botão de seleção: Selecionar (rodar) e Confirmar (premir)

| Descrição das indicações                                                                                                    | Exemplo       |
|----------------------------------------------------------------------------------------------------|---------------|
| Temperatura ambiente atual (indicação padrão):                                                                                                    | 8,8,9,°       |
| <ul> <li>Temperatura ambiente pretendida:</li> <li>Premir o botão de seleção para visualizar brevemente a temperatura ambiente pretendida (intermitente).</li> </ul> | 20.S.°        |
| Nível de ventilação atual (indicação padrão na ventilação). Nível de ventilação 0 (desligado) até 4.                                                                 | 8.8.8.°°      |
| Ajuste da ventilação pretendida:                                                                                                    |               |
| <ul> <li>Premir o botão de seleção para visualizar brevemente o ajuste<br/>de ventilação pretendido (intermitente).</li> </ul>                                       | <u>.8.1 9</u> |
| Indicação de proteção antigelo: o sistema de ventilação entra em<br>pausa durante 4 horas funcionando apenas no nível mais baixo                                     | 8.8.8.*       |
| HOL (Holiday) Férias <sup>1)</sup> : ajuste para férias, não é possível qualquer<br>alteração no regulador                                                           | 8.8.8.*       |

# 🕒 BOSCH

| Descrição das indicações                                                                                                    | Exemplo           |
|----------------------------------------------------------------------------------------------------|-------------------|
| O equipamento térmico encontra-se em funcionamento.                                                                                                    | ۵                 |
| <ul> <li>Indicação de serviço (manutenção necessária)</li> <li>Premir o botão de seleção para mudar para indicação padrão.</li> </ul>                                                                                                    | 8, <b>8</b> ,8,°° |
| Indicação de falha alternadamente entre o código de avaria e o código adicional ( $\rightarrow$ eliminar avarias)                                                                                                    |                   |
| <ul> <li>Premir o botão de seleção para visualizar brevemente a<br/>temperatura ambiente atual.</li> </ul>                                                                                                    | 77777             |
| Ajustar a temperatura ambiente pretendida                                                                                                    | Resultado         |
| <ul> <li>Rodar o botão de seleção, para selecionar a temperatura<br/>ambiente desejada.</li> <li>O ajuste é assumido automaticamente. Este substitui o<br/>correspondente ajuste na unidade de comando superior,         <ul> <li>no modo automático: até ao tempo de comutação seguinte no<br/>programa</li> <li>no modo otimizado: até ao término do modo otimizado</li> <li>O ajuste do modo de funcionamento(modo de funcionamento<br/>automático/modo de funcionamento otimizado) só é possível na<br/>unidade de comando superior.</li> </ul> </li> </ul> | 2:15°             |
| Desligar o aquecimento                                                                                                    | Resultado         |
| Reduzir a temperatura ambiente pretendida até que no visor<br>apareça OFF. Com o aquecimento desligado, a proteção<br>antigelo da divisão também está desligada. A proteção antigelo<br>do equipamento térmico continua ativa.                                                                                                    |                   |
| Alternar indicações entre aquecimento e ventilação                                                                                                    | Resultado         |
| Apenas em conjunto com aquecimento:                                                                                                    | 8882              |
| <ul> <li>Premir o botão de seleção durante mais de 3 segundos e soltar<br/>para alternar entre indicações da temperatura ambiente atual e<br/>do nível de ventilação atual.</li> </ul>                                                                                                    | 0.0.0.7           |

## Operação

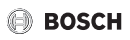

| Ajustar o nível de ventilação                                                                                                    | Resultado        |
|----------------------------------------------------------------------------------------------------|------------------|
| <ul> <li>Rodar o botão de seleção para selecionar o nível de ventilação<br/>pretendido de 0 (desligado) até 4.</li> </ul>                                                      | 8.8.8.*          |
| Nível de ventilação 0: proteção contra a humidade deixa de ser<br>garantida.                                                                                                   |                  |
| Ajustar a ventilação                                                                                                    | Resultado        |
| <ul> <li>Premir e rodar o botão de seleção para selecionar o ajuste de<br/>ventilação.</li> </ul>                                                                              | 888 8            |
| P1 Modo de repouso: a ventilação funciona p. ex. no nível mais baixo durante uma hora.                                                                                         | 8. <b>8</b> .8.° |
| P4 Ventilação intensa: a ventilação funciona p. ex. no nível mais<br>elevado durante 30 minutos.                                                                               | 8.8.8°°          |
| A (Auto) Programação de horário <sup>1)</sup> : nível de ventilação funciona de acordo com a programação de horário definida.                                                  | 8. <b>8</b> .8.‡ |
| d (demand) orientado em função da necessidade: nível de<br>ventilação é regulado pela humidade do ar medida (CR 10 H) e,<br>eventualmente, outros sensores da qualidade do ar. | 8.8.8.°F         |
| P5 Bypass de descarga de ar. Abrir a janela. Com o Bypass de ar<br>ativado apenas o ventilador funciona.                                                                       | 8.8.8.9          |
| PP Party <sup>1)</sup> : a ventilação funciona p. ex. no nível de ventilação mais<br>elevado durante 8 horas.                                                                  | 8.8.8.°          |

PF Função de chaminé<sup>1)</sup>: a ventilação funciona com ar primário em 888 excesso durante 7 minutos. Substituição de filtro FIL: confirmar a substituição de filtro 8.8.8.3

1) Apenas em conjunto com CW 400, HPC 410, CV 200

premindo.

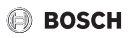

# 4 Informações para os técnicos especializados

## 4.1 Instalação

► Instalar a unidade de comando numa parede plana (→ figuras 1 até 3 a partir da página 109).

## 4.2 Conexão elétrica

A unidade de comando é alimentada através do cabo BUS.

| Comprimento | Secção transversal<br>recomendada | Tipo de cabo             |
|-------------|-----------------------------------|--------------------------|
| ≤ 100 m     | 0,50 mm <sup>2</sup>              | no mínimo H05 VV (NYM-J) |
| ≤ 300 m     | 1,50 mm <sup>2</sup>              |                          |

Tab. 1 Comprimentos do cabo BUS permitidos

- Colocar e ligar corretamente o cabo BUS.
- ► Estabelecer a ligação BUS (→ Fig. 4, página 110).

Designação do terminal de aperto do BUS, ver documentação técnica do equipamento térmico.

## 4.3 Colocação em funcionamento

Na primeira colocação em funcionamento ou colocação em funcionamento após um reset.

| Instalações com um circuito de a                                                                                                    | quecimento (regulador ambiente                                              | e – CO) |
|----------------------------------------------------------------------------------------------------|-----------------------------------------------------------------------------|---------|
| <ul> <li>Ligar / reinicializar a instalação<br/>Durante o estabelecimento da<br/>temperatura ambiente é indica<br/>ligação ser executado.</li> </ul> | CR 10 H.<br>igação são exibidos 3 traços. A<br>da após o estabelecimento da | 8.8.9°° |

Informações para os técnicos especializados

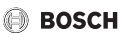

| Instalações com vários circuitos de aquecimento (comando à dist                                                                 | tância – Fb) |
|----------------------------------------------------------------------------------------------------|--------------|
| <ul> <li>Ligar / reinicializar a instalação CR 10 H.<br/>Durante o estabelecimento da ligação são exibidos 3 traços.</li> </ul> | 8.8.8.°F     |
| Ajustar e confirmar A.1 = Fb (controlo remoto)                                                                                  | 888.9        |
| Selecionar e confirmar o circuito de aquecimento (HC = 18).                                                                     | 80.8.3       |
| Sistema de ventilação (OFF)                                                                                                    |              |

| <ul> <li>Ligar / reinicializar a instalação CR 10 H.</li> <li>Durante o estabelecimento da ligação são exibidos 3 traços.</li> </ul> | 8.8.8.°° |
|----------------------------------------------------------------------------------------------------|----------|
| Apenas sistema de ventilação:                                                                                                    |          |
| Ajustar e confirmar A.1 = OFF                                                                                                    |          |
| Selecionar e confirmar zona de ventilação U.1 = (14).                                                                                | 8.8.8.°  |

# 4.4 Ajustes no menu de assistência técnica

| Ajuste | Gama de<br>regulação <sup>1)</sup> | Descrição                                                                                                    |
|--------|------------------------------------|----------------------------------------------------------------------------------------------------|
| A.1    | CO Fb OFF                          | Regulador (CO), controlo remoto (Fb),<br>apenas sistema de ventilação (OFF)                                                                         |
| H.C    | HC1 HC8                            | Circuito de aquecimento 1 até 8 <sup>2)</sup>                                                                                                    |
| U.1    | OFF  <b>1</b>  2 3 4               | Zona de ventilação                                                                                                    |
| d.1    | 2  <b>3</b>  4                     | Característica de regulação (Velocidade de<br>reação)<br>2: Área P 2K = reação rápida<br>3: Área P 3K = reação média<br>4: Área P 4K = reação lenta |
| E.1    | - 3.0 <b>0.0</b> 3.0               | Valor de correção para a temperatura<br>ambiente indicada                                                                                           |
| P.1    | <b>4</b>  5                        | Regulação da temperatura de avanço (4) ou<br>regulação da potência (5)                                                                              |

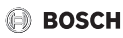

| Ajuste | Gama de<br>regulação <sup>1)</sup> | Descrição                                                                                                    |
|--------|------------------------------------|----------------------------------------------------------------------------------------------------|
| L1     | 1 0                                | Funcionamento optimizado do circulador: O<br>circulador de aquecimento funciona o minimo<br>possivel possivel em controlo de temperatura<br>de fluxo. Desligar em caso de acumulador de<br>inércia na instalação. |
| C.1    | C F                                | Unidade das temperaturas exibidas °C (C) ou °F (F)                                                                                                    |
| S.1    | nF.12.01                           | Versão de software <sup>3)</sup>                                                                                                    |
| F.1    | 1  <b>0</b>                        | Repor CR 10 H                                                                                                    |
|        |                                    | 0: não repor                                                                                                    |
|        |                                    | 1: repor                                                                                                    |
| U.2    | 0999                               | Caudal nominal m <sup>3</sup> /h                                                                                                    |
| U.3    | 3 <b>6</b> 12                      | Tempo de funcionamento do filtro em meses                                                                                                    |
| U.4    | 1  <b>0</b>                        | Tubo de bypass instalado                                                                                                    |
|        |                                    | 1: sim                                                                                                    |
|        |                                    | 0: não                                                                                                    |
| U.5    | 1  <b>2</b>  3                     | Proteção antigelo                                                                                                    |
|        |                                    | 1: Intervalo                                                                                                    |
|        |                                    | 2: Desequilibrio <sup>4)</sup>                                                                                                    |
|        |                                    | 3: superfície de pré-aquecimento elétrico <sup>4)</sup>                                                                                                    |
| U.6    | 30 <b>60</b> 120                   | Duração do repouso em minutos                                                                                                    |
| U.7    | 10 <b>15</b> 60                    | Duração da ventilação intensa em minutos                                                                                                    |

1) Valores destacados = Configuração de fábrica

2) A cada circuito de aquecimento só pode ser atribuído um CR 10 H.

3) Rodar o botão de seleção para ler o valor na totalidade.

4) Certificado pelo instituto alemão de tecnologia de construção

Em caso de um reset, a configuração de fábrica é reposta. Em caso de falha de corrente, os ajustes são mantidos, incluindo a atribuição do circuito de aquecimento.

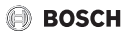

# 4.5 Indicações do consumo de energia no menu de assistência técnica (não para a ventilação)

| Ajuste | Unidade | Fonte        | Funcionamento | Período de tempo                      |
|--------|---------|--------------|---------------|---------------------------------------|
| EC.0   | kWh     | Combustível  | Aquecimento   | Véspera (0 – 24 h)                    |
| EC.1   |         |              | Água quente   |                                       |
| EC.2   |         | Eletricidade | Aquecimento   | Véspera (0 – 24 h)                    |
| EC.3   |         |              | Água quente   |                                       |
| EC.4   |         | Combustível  | Aquecimento   | Média diária <sup>1)</sup> (0 – 24 h) |
| EC.5   |         |              | Água quente   |                                       |
| EC.6   |         | Eletricidade | Aquecimento   | Média diária <sup>1)</sup> (0 – 24 h) |
| EC.7   |         |              | Água quente   |                                       |
| EC.8   |         | Eletricidade | Arrefecimento | Véspera (0 – 24 h)                    |
| EC.9   |         |              |               | Média diária <sup>1)</sup> (0 – 24 h) |

1) Média nos últimos 30 dias

# 4.6 Operação (exemplo)

| Ab | rir o menu de assistência técnica                               | Resultado         |
|----|-----------------------------------------------------------------|-------------------|
| •  | Manter o botão de seleção premido até serem indicados 2 traços. | 8.8.8.°           |
| •  | Soltar o botão de seleção para mostrar o primeiro ajuste.       | 8. <b>8.8</b> .°F |

| Alt | terar ajuste (por ex. circuito de aquecimento H.C)        | Resultado |
|-----|-----------------------------------------------------------|-----------|
| ►   | Selecionar ajuste.                                        | 8.8.8.°c  |
| ►   | Premir o botão de seleção para mostrar o valor atual.     | 8.8.8.°c  |
| •   | Premir novamente o botão de seleção para alterar o valor. |           |

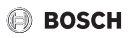

| Al      | terar ajuste (por ex. circuito de aquecimento H.C)                                                   | Resultado             |
|---------|----------------------------------------------------------------------------------------------------|-----------------------|
| ►       | Selecionar e confirmar o valor pretendido.                                                           | 8.8.8.°C              |
| ►       | Manter o botão de seleção premido até voltar a ser indicado o ajuste.                                | 8.8.8.*               |
| _       |                                                                                                    |                       |
| Fe      | char o menu de assistência técnica                                                                   | Resultado             |
| Fe<br>► | char o menu de assistência técnica<br>Manter o botão de seleção premido até serem exibidos 3 traços. | Resultado<br>8.8.8.°⊧ |

# 5 Eliminar avarias

Caso não seja possível eliminar a avaria, anotar o código de avaria e o código adicional:

- Chamar uma empresa especializada autorizada ou o serviço de apoio ao cliente.
- Comunicar o tipo de avaria e o n.º de ident. da unidade de comando.

 L
 L
 L
 L
 L
 L
 L
 L
 L
 L
 L
 L
 L
 L
 L
 L
 L
 L
 L
 L
 L
 L
 L
 L
 L
 L
 L
 L
 L
 L
 L
 L
 L
 L
 L
 L
 L
 L
 L
 L
 L
 L
 L
 L
 L
 L
 L
 L
 L
 L
 L
 L
 L
 L
 L
 L
 L
 L
 L
 L
 L
 L
 L
 L
 L
 L
 L
 L
 L
 L
 L
 L
 L
 L
 L
 L
 L
 L
 L
 L
 L
 L
 L
 L
 L
 L
 L
 L
 L
 L
 L
 L
 L
 L
 L
 L
 L
 L
 L
 L
 L
 L
 L

Em caso de avarias, o visor apresenta o código de avaria e os 3 dígitos do código adicional alternadamente.

No caso de códigos adicionais de 4 dígitos, são alternadamente apresentados com o código de avaria em primeiro lugar, os dois primeiros dígitos e depois os dois últimos dígitos (por ex.: A21 ... 10 ... 01 ... A21 ... 10 ... 01 ...).

## Eliminar avarias

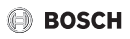

| Código de<br>avaria   | Código<br>adicional | Causa possível e<br>resolução pelo técnico especializado                                                                                                    |
|-----------------------|---------------------|----------------------------------------------------------------------------------------------------|
| A11<br>A71<br><br>A74 | 1094                | Sem comunicação com o ventilador.<br>▶ Verificar a cablagem.                                                                                                    |
| A11                   | 3091<br>3094        | <ul> <li>Início de sessão incorreto do comando à distância no sistema.</li> <li>Verificar a configuração da unidade de comando superior, se necessário, corrigir.</li> <li>Sensor da temperatura ambiente do comando à distância com</li> </ul>                                                  |
|                       |                     | <ul> <li>avaria (A11/3091: circuito de aquecimento/refrigeração<br/>1,, 3094: circuito de aquecimento/refrigeração 4).</li> <li>▶ Substituir o CR 10 H.</li> </ul>                                                                                                    |
| A61<br><br>A68        | 3091<br>3098        | Sensor da temperatura ambiente do CR 10 H com avaria<br>(A61/3091: circuito de aquecimento 1,, A68/3098:<br>circuito de aquecimento 8).                                                                                                    |
|                       |                     | ► Substituir o CR 10 H.                                                                                                    |
| A21                   | 1001                | CR 10 H configurado incorretamente no circuito de aquecimento 1.                                                                                                    |
|                       |                     | <ul> <li>Quando uma unidade de comando superior está instalada<br/>(por ex. CW 400), ajustar A.1 = Fb (comando à distância).</li> <li>Quando não está instalada uma unidade de comando<br/>superior e só está instalado um circuito de aquecimento,<br/>ajustar A.1 = CO (regulador).</li> </ul> |
| A21<br><br>A24        | 3141<br>3144        | Sensor de humidade relativa do ar do controlo remoto com<br>avaria (A21/3141: circuito de aquecimento/de arrefecimento<br>1,, A24/3144: circuito de aquecimento/de arrefecimento 4).                                                                                                    |
|                       |                     | ► Substituir o CR 10 H.                                                                                                    |

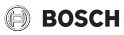

| Código de<br>avaria | Código<br>adicional | Causa possível e<br>resolução pelo técnico especializado                                                                                           |
|---------------------|---------------------|----------------------------------------------------------------------------------------------------|
| A22<br><br>A28      | 1001                | Falta o sinal BUS da unidade de comando superior para<br>comando à distância (A22: circuito de aquecimento 2,, A28:<br>circuito de aquecimento 8). |
|                     |                     | <ul> <li>Instalar a unidade de comando superior (por ex. CW 400).</li> <li>Estabelecer a ligação BUS.</li> </ul>                                   |
| A61                 | 1010                | Sem comunicação através de ligação de BUS EMS 2.                                                                                                   |
|                     |                     | <ul> <li>Verificar se o cabo BUS foi ligado incorretamente.</li> </ul>                                                                             |
|                     |                     | <ul> <li>Eliminar o erro de cablagem e desligar e voltar a ligar o<br/>aparelho de regulação.</li> </ul>                                           |
|                     |                     | <ul> <li>Verificar se o cabo BUS está avariado. Desligar e voltar a<br/>desligar o regulador.</li> </ul>                                           |
|                     |                     | <ul> <li>Reparar ou substituir o cabo BUS.</li> </ul>                                                                                              |
|                     |                     | <ul> <li>Substituir a unidade de comando com defeito.</li> </ul>                                                                                   |
| A61<br>             | 1081<br>            | CR 10 H configurado incorretamente (A61/1081: circuito de aquecimento 1,, A68/1088: circuito de aquecimento 8).                                    |
| A68                 | 1088                | <ul> <li>Ajustar A.1 = Fb (comando à distância).</li> </ul>                                                                                        |
|                     |                     | Ventilação não ajustada no CR 10 H.                                                                                                    |
|                     |                     | <ul> <li>Ajustar a ventilação.</li> </ul>                                                                                                    |
| A61<br><br>A68      | 3061<br><br>3068    | CR 10 H configurado incorretamente (A61/3061: circuito de aquecimento 1,, A68/3068: circuito de aquecimento 8).                                    |
|                     |                     | <ul> <li>Medidas para resolução de avarias, ver código de<br/>avaria A21.</li> </ul>                                                               |
|                     |                     | Não é exibido o nível de ventilação.                                                                                                    |
|                     |                     | <ul> <li>Premir o botão de seleção até surgir o nível de ventilação.</li> </ul>                                                                    |

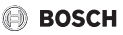

| Código de<br>avaria | Código<br>adicional | Causa possível e<br>resolução pelo técnico especializado                                                                                                    |
|---------------------|---------------------|----------------------------------------------------------------------------------------------------|
| Fill                | -                   | <ul> <li>A pressão da água na instalação de aquecimento é demasiado baixa.</li> <li>▶ Reabastecer com água de aquecimento (igualmente sem técnico especializado, → documentação técnica do equipamento térmico).</li> </ul> |
| FIL                 | -                   | <ul> <li>Filtro sujo.</li> <li>Substituir filtro.</li> <li>Repor tempo de funcionamento do filtro no item de menu<br/>FIL, premindo.</li> </ul>                                                                             |
| Tab. 3              | Códigos             | de avaria e adicionais para o técnico especializado                                                                                                    |

Se necessário, para mais informações consultar o manual de assistência técnica.

#### Aparelhos elétricos e eletrónicos em fim de vida 6

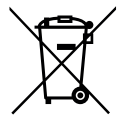

Aparelhos elétricos e eletrónicos que já não podem ser utilizados devem ser recolhidos em separado e ser transferidos para uma reciclagem ecológica (Diretiva relativa aos resíduos de equipamentos elétricos e eletrónicos).

Para a eliminação de aparelhos elétricos e eletrónicos usados deve usar os sistemas de retorno e recolha adequados.
BOSCH

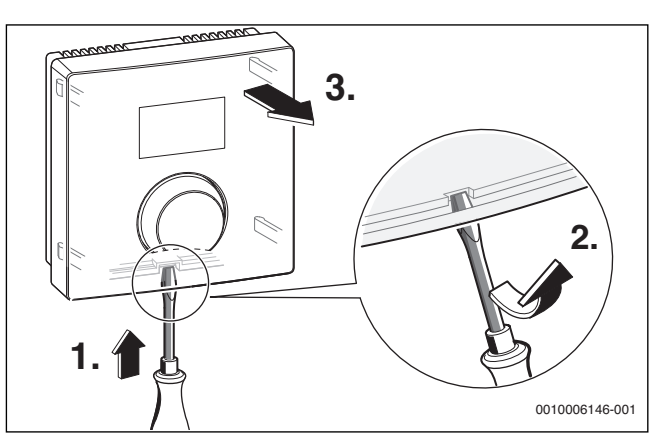

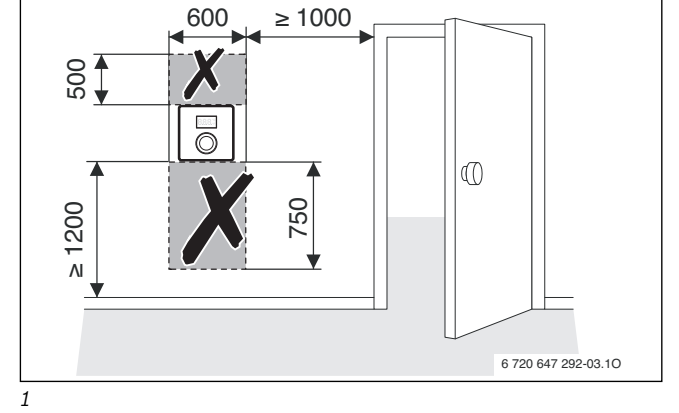

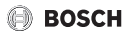

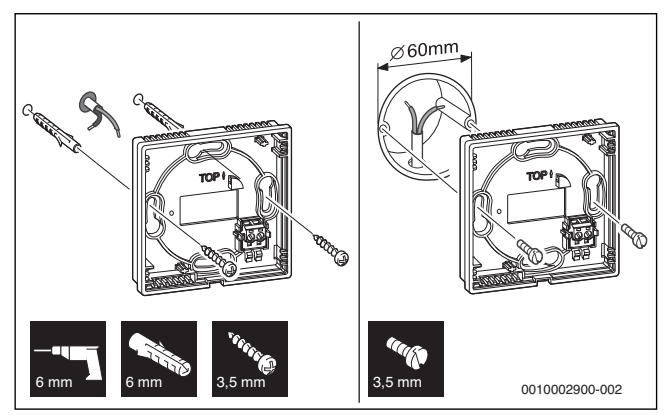

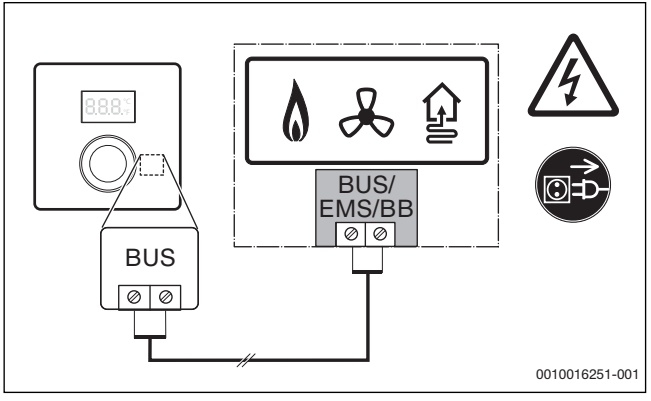

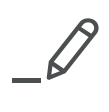

Bosch Thermotechnik GmbH Junkersstrasse 20-24 D-73249 Wernau

www.bosch-thermotechnology.com